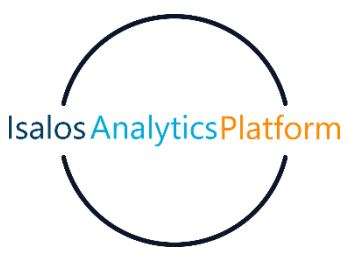

# Breast Cancer (Binary Classification)

The goal of this study is to train a model in order to predict whether the cancer is benign (B) malignant (M). The dataset used in this case studv is found or in https://www.kaggle.com/datasets/uciml/breast-cancer-wisconsin-data\_and has 32 features and 569 labelled samples. The features are computed from a digitized image of a fine needle aspirate (FNA) of a breast mass. They describe characteristics of the cell nuclei present in the image.

# Step 1: Import data from file

Right click on the input spreadsheet and choose the option "Import from file". Then navigate through your files to load the one with the breast cancer data.

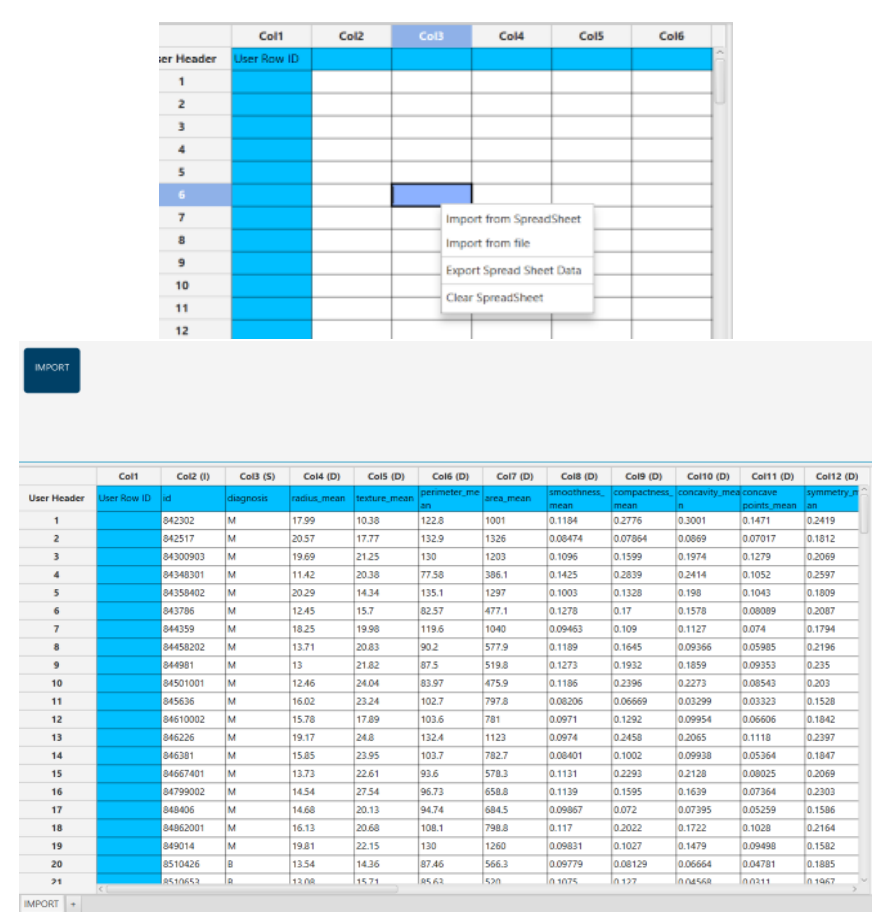

1

# Step 2: Manipulate data

In our Dataset there are not empty values, and the only categorical feature is the label ("Diagnosis") which has two categories and the number of samples in each category are:

- Benign (B): 357
- Malignant (M): 212

In order to use the data for training we have to exclude any columns that do not contain features, like the "id" column. We follow these steps to execute this:

- On the menu click on "Data Transformation"  $\rightarrow$  "Data Manipulation"  $\rightarrow$  "Select Column(s)"
- Select all columns except the one that corresponds to the id.

| <u> </u>    |                   | _         |                  |        |      |              |              |           |             |            |
|-------------|-------------------|-----------|------------------|--------|------|--------------|--------------|-----------|-------------|------------|
| File Edit   | Data Transform    | tion Anal | ytics Statistics | Plot   | Help |              |              |           |             |            |
|             | Normalizers       | •         |                  |        |      |              |              |           |             |            |
| IMPORT      | Data Manipulati   | on 🔸 Remo | ve Column(s)     |        |      |              |              |           |             |            |
|             | Split             | Select    | t Column(s)      |        |      |              |              |           |             |            |
|             | Variable Selectio | n 🔸 Matri | x Transpose      |        | _    |              |              |           |             |            |
|             | Col1              | C Sort b  | y Column         |        | (D)  |              | Col6 (D)     | Col7 (D)  | Col8 (D)    | Col9 (D)   |
| User Header | r User Row ID     | id Fill M | issing Column(s) | Values | mean | texture_mean | perimeter_me | area_mean | smoothness_ | compactnes |
| 1           |                   | 842302    | м                | 17.99  |      | 10.38        | 122.8        | 1001      | 0.1184      | 0.2776     |
| 2           |                   | 842517    | м                | 20.57  |      | 17.77        | 132.9        | 1326      | 0.08474     | 0.07864    |
| 3           |                   | 84300903  | м                | 19.69  |      | 21.25        | 130          | 1203      | 0.1096      | 0.1599     |
| 4           |                   | 84348301  | м                | 11.42  |      | 20.38        | 77.58        | 386.1     | 0.1425      | 0.2839     |
|             |                   | 84358402  | м                | 20.29  |      | 14.34        | 135.1        | 1297      | 0.1003      | 0.1328     |
| 6           |                   | 843786    | м                | 12.45  |      | 15.7         | 82.57        | 477.1     | 0.1278      | 0.17       |
| 7           |                   | 844359    | м                | 18.25  |      | 19.98        | 119.6        | 1040      | 0.09463     | 0.109      |
| 8           |                   | 84458202  | м                | 13.71  |      | 20.83        | 90.2         | 577.9     | 0.1189      | 0.1645     |
| 9           |                   | 844981    | м                | 13     |      | 21.82        | 87.5         | 519.8     | 0.1273      | 0.1932     |
| 10          |                   | 84501001  | м                | 12.46  |      | 24.04        | 83.97        | 475.9     | 0.1186      | 0.2396     |
| 11          |                   | 845636    | м                | 16.02  |      | 23.24        | 102.7        | 797.8     | 0.08206     | 0.06669    |
| 12          |                   | 84610002  | м                | 15.78  |      | 17.89        | 103.6        | 781       | 0.0971      | 0.1292     |
| 13          |                   | 846226    | м                | 19.17  |      | 24.8         | 132.4        | 1123      | 0.0974      | 0.2458     |
| 14          |                   | 846381    | M                | 15.85  |      | 23.95        | 103.7        | 782.7     | 0.08401     | 0.1002     |
| 15          |                   | 84667401  | м                | 13.73  |      | 22.61        | 93.6         | 578.3     | 0.1131      | 0.2293     |
| 16          |                   | 84799002  | M                | 14.54  |      | 27.54        | 96.73        | 658.8     | 0.1139      | 0.1595     |
| 17          |                   | 848406    | M                | 14.68  |      | 20.13        | 94.74        | 684.5     | 0.09867     | 0.072      |
| 18          |                   | 84862001  | M                | 16.13  | -    | 20.68        | 108.1        | 798.8     | 0.117       | 0.2022     |
| 19          |                   | 849014    | м                | 19.81  |      | 22.15        | 130          | 1260      | 0.09831     | 0.1027     |
| 20          |                   | 8510426   | В                | 13.54  |      | 14.36        | 87.46        | 566.3     | 0.09779     | 0.08129    |
| 21          |                   | 8510653   | B                | 13.08  |      | 15.71        | 85.63        | 520       | 0.1075      | 0.127      |
| 22          |                   | 8510824   | B                | 9.504  |      | 12.44        | 60.34        | 273.9     | 0.1024      | 0.06492    |
| 23          |                   | 8511133   | м                | 15.34  | _    | 14.26        | 102.5        | 704.4     | 0.1073      | 0.2135     |
|             | < (               |           |                  |        |      |              |              |           |             | >          |

The data without the "id" column will appear in the output spreadsheet.

# Step 3: Split data

Create a new tab by pressing the "+" button on the bottom of the page with the name "TRAIN\_TEST\_SPLIT" which we will use for splitting to create the train and test set.

Import data into the input spreadsheet of the "TRAIN\_TEST\_SPLIT" tab from the output of the "IMPORT" tab by right-clicking on the input spreadsheet and then choosing "Import from SpreadSheet".

| TRAIN_TEST_SPLIT |             |      |         |                |      |      |
|------------------|-------------|------|---------|----------------|------|------|
|                  | Col1        | Col2 | Col3    | Col4           | Col5 | Col6 |
| User Header      | User Row ID |      |         |                |      |      |
| 1                |             |      |         |                |      |      |
| 2                |             |      |         |                |      |      |
|                  |             |      | Import  | from SpreadSh  | eet  |      |
| 4                |             |      | Import  | from file      |      |      |
| 5                |             |      | import  |                |      |      |
| 6                |             |      | Export  | Spread Sheet D | ata  |      |
| 7                |             |      | Clear S | preadSheet     |      |      |
| 8                |             |      |         |                |      |      |
| 9                |             |      |         |                |      |      |
| 10               |             |      |         |                |      |      |
| 11               |             |      |         |                |      |      |
| 12               |             |      |         |                |      |      |
| 13               |             |      |         |                |      |      |
| 14               |             |      |         |                |      |      |
| 15               |             |      |         |                |      |      |
| 16               |             |      |         |                |      |      |
| 17               |             |      |         |                |      |      |
| 18               |             |      |         |                |      |      |
| 19               |             |      |         |                |      |      |
| 20               |             |      |         |                |      |      |

Split the dataset by choosing: "Data Transformation"  $\rightarrow$  "Split"  $\rightarrow$  "Random Partitioning". Then choose the "Training set percentage" and the column for the sampling as shown below:

| Random Partitioning            | ×              |
|--------------------------------|----------------|
| Training set percentage        | 75             |
| Usage of random generator seed | 6615372866300  |
| Stratified sampling            | Col2 diagnosis |
| Execute                        | Cancel         |

The results will appear on the output spreadsheet.

|             |                   |               |               |              |              |    |                                                    |               |             |             |           |             |              | - 0          | $\times$ |
|-------------|-------------------|---------------|---------------|--------------|--------------|----|----------------------------------------------------|---------------|-------------|-------------|-----------|-------------|--------------|--------------|----------|
| File Edit D | ata Transforma    | tion Analytic | ts Statistics | Plot Help    |              |    |                                                    |               |             |             |           |             |              |              |          |
|             | TRAIN, TEST, SPUT | NORMA ISE, TR | NN, SET       |              |              |    |                                                    |               |             |             |           |             |              |              |          |
|             | Col1              | Col2 (S)      | Col3 (D)      | Col4 (D)     | Col5 (D)     | с  |                                                    |               |             | Col1        | Col2 (S)  | Col3 (D)    | Col4 (D)     | Col5 (D)     | Col6     |
| User Header | User Row ID       | diagnosis     | radius_mean   | texture_mean | perimeter_me | ar | Random Parti                                       | tioning       | User Header | User Row ID | diagnosis | radius_mean | texture_mean | perimeter_me | e area_r |
| 1           |                   | м             | 17.99         | 10.38        | 122.8        | 10 | Training set percentage                            | 75            | 1           |             | м         | 17.99       | 10.38        | 122.8        | 1001     |
| 2           |                   | м             | 20.57         | 17.77        | 132.9        | 13 |                                                    |               | 2           |             | M         | 20.57       | 17.77        | 132.9        | 1326     |
| 3           |                   | м             | 19.69         | 21.25        | 130          | 12 | <ul> <li>Usage of random generator seed</li> </ul> | 6615372866300 | 3           |             | м         | 19.69       | 21.25        | 130          | 1203     |
| 4           |                   | м             | 11.42         | 20.38        | 77.58        | 38 | / Stratified compling                              |               | 4           |             | м         | 11.42       | 20.38        | 77.58        | 386.1    |
| 5           |                   | м             | 20.29         | 14.34        | 135.1        | 12 | Stratiled sampling                                 |               | 5           |             | м         | 18.25       | 19.98        | 119.6        | 1040     |
| 6           |                   | м             | 12.45         | 15.7         | 82.57        | 47 |                                                    |               | 6           |             | м         | 13.71       | 20.83        | 90.2         | 577.9    |
| 7           |                   | м             | 18.25         | 19.98        | 119.6        | 10 |                                                    |               | 7           |             | м         | 13          | 21.82        | 87.5         | 519.8    |
| 8           |                   | м             | 13.71         | 20.83        | 90.2         | 57 | Reconfigure                                        |               | 8           |             | м         | 16.02       | 23.24        | 102.7        | 797.8    |
| 9           |                   | м             | 13            | 21.82        | 87.5         | 51 |                                                    |               | 9           |             | м         | 19.17       | 24.8         | 132.4        | 1123     |
| 10          |                   | м             | 12.46         | 24.04        | 83.97        | 47 |                                                    |               | 10          |             | м         | 15.85       | 23.95        | 103.7        | 782.7    |
| 11          |                   | м             | 16.02         | 23.24        | 102.7        | 79 |                                                    |               | 11          |             | м         | 13.73       | 22.61        | 93.6         | 578.3    |
| 12          |                   | м             | 15.78         | 17.89        | 103.6        | 78 |                                                    |               | 12          |             | м         | 14.68       | 20.13        | 94.74        | 684.5    |
| 13          |                   | м             | 19.17         | 24.8         | 132.4        | 11 |                                                    |               | 13          |             | м         | 16.13       | 20.68        | 108.1        | 798.8    |
| 14          |                   | м             | 15.85         | 23.95        | 103.7        | 78 |                                                    |               | 14          |             | м         | 19.81       | 22.15        | 130          | 1260     |
| 15          |                   | м             | 13.73         | 22.61        | 93.6         | 57 |                                                    |               | 15          |             | В         | 13.54       | 14.36        | 87.46        | 566.3    |
| 16          |                   | м             | 14.54         | 27.54        | 96.73        | 65 |                                                    |               | 16          |             | В         | 13.08       | 15.71        | 85.63        | 520      |
| 17          |                   | м             | 14.68         | 20.13        | 94.74        | 68 |                                                    |               | 17          |             | В         | 9.504       | 12.44        | 60.34        | 273.9    |
| 18          |                   | м             | 16.13         | 20.68        | 108.1        | 75 |                                                    |               | 18          |             | м         | 15.34       | 14.26        | 102.5        | 704.4    |
|             | <(                |               |               |              |              | >  | < (                                                | ) >           |             |             |           |             |              |              | >        |

# Step 4: Normalize the training set

Create a new tab by pressing the "+" button on the bottom of the page with the name "NORMALISE\_TRAIN\_SET".

Import data into the input spreadsheet of the "NORMALISE\_TRAIN\_SET" tab the train set from the output of the "TRAIN\_TEST\_SPLIT" tab by right-clicking on the input spreadsheet and then choosing "Import from SpreadSheet". From the available Select input tab options choose "TRAIN\_TEST\_SPLIT: Training Set"

| IMPORT      | INVERCIES LISPLE | eckwarte j | wingen      |              |              |                                                                                                    |      |
|-------------|------------------|------------|-------------|--------------|--------------|----------------------------------------------------------------------------------------------------|------|
|             |                  |            |             |              |              |                                                                                                    |      |
|             |                  |            |             |              |              |                                                                                                    |      |
|             |                  |            |             |              |              |                                                                                                    |      |
|             |                  |            |             |              |              |                                                                                                    |      |
|             |                  |            |             |              |              |                                                                                                    |      |
|             | Col1             | Col2 (S)   | Col3 (D)    | Col4 (D)     | Col5 (D)     | Col6 (D)                                                                                                    | Co   |
| User Header | User Row ID      | diagnosis  | radius_mean | texture_mean | perimeter_me | area_mean                                                                                                    | sm î |
| 1           |                  | м          | 17.99       | 10.38        | 122.8        | 1001                                                                                                    | 0.1  |
| 2           |                  | м          | 20.57       | 17.77        | 132.9        | 1326                                                                                                    | 0.0  |
| 3           |                  | м          | 19.69       | 21.25        | 130          | 1203                                                                                                    | 0.1  |
| 4           |                  | м          | 11.42       | 20.38        | 77.58        | 386.1                                                                                                    | 0.1  |
| 5           |                  | м          | 20.29       | 14.34        | 135.1        | 1297                                                                                                    | 0.1  |
| 6           |                  | м          | 12.45       | 15.7         | 82.57        | 477.1                                                                                                    | 0.1  |
| 7           |                  | м          | 13          | 21.82        | 87.5         | 519.8                                                                                                    | 0.1  |
| 8           |                  | м          | 16.02       | 23.24        | 102.7        | 797.8                                                                                                    | 0.0  |
| 9           |                  | м          | 15.78       | 17.89        | 103.6        | 781                                                                                                    | 0.0  |
| 10          |                  | м          | 19.17       | 24.8         | 132.4        | 1123                                                                                                    | 0.0  |
| 11          |                  | м          | 15.85       | 23.95        | 103.7        | 782.7                                                                                                    | 0.0  |
| 12          |                  | м          | 14.54       | 27.54        | 96.73        | 658.8                                                                                                    | 0.1  |
| 13          |                  | м          | 14.68       | 20.13        | 94.74        | 684.5                                                                                                    | 0.0  |
| 14          |                  | м          | 19.81       | 22.15        | 130          | 1260                                                                                                    | 0.0  |
| 15          |                  | в          | 13.54       | 14.36        | 87.46        | 566.3                                                                                                    | 0.0  |
| 16          |                  | в          | 13.08       | 15.71        | 85.63        | 520                                                                                                    | 0.1  |
| 17          |                  | м          | 15.34       | 14.26        | 102.5        | 704.4                                                                                                    | 0.1  |
| 18          |                  | м          | 17.14       | 16.4         | 116          | 912.7                                                                                                    | 0.1  |
| 19          |                  | м          | 14.58       | 21.53        | 97.41        | 644.8                                                                                                    | 0.1  |
|             |                  |            | 1757        | 15.05        | 115          | 955.1                                                                                                    | 0.0  |
| 20          |                  | M          | 11.31       | 10.00        | 1112         | a second second s |      |

Normalize the data using Z-score by browsing: "Data Transformation"  $\rightarrow$  "Normalizers"  $\rightarrow$  "Z-Score". Then select all columns and click "Execute".

| Col6 (D) Cc              |         |                                                                                                    |       |
|--------------------------|---------|----------------------------------------------------------------------------------------------------|-------|
| me 🗧 🔳 ZScore Normalizer |         |                                                                                                    | × ead |
| Excluded Columns         | ·       | Included Columns<br>Col3 radius_mean<br>Col4 texture_mean<br>Col5 perimeter_mean<br>Col6 area_mean<br>Col7 smoothness_mean<br>Col8 compactness_mean<br>Col9 concavity_mean<br>Col10 concave points_me ~ |       |
| e<br>e                   | Execute | Cancel                                                                                                    |       |
|                          |         |                                                                                                    | 45    |

The results will appear on the output spreadsheet.

| IMPORT      | TRAIN_TEST_SPLIT | NDRWALSE, TR | NOL SET     |         |                  |             |                                       |             |             |           |                                 |                                    |                                  |                             |
|-------------|------------------|--------------|-------------|---------|------------------|-------------|---------------------------------------|-------------|-------------|-----------|---------------------------------|------------------------------------|----------------------------------|-----------------------------|
|             |                  |              |             |         |                  |             |                                       |             |             |           |                                 |                                    |                                  |                             |
|             | Col1             | Col2 (S)     | Col3 (D)    | Col4 (I | 7900             | ve Norm     | olizor                                |             | Col1        | Col2 (S)  | Col3 (D)                        | Col4 (D)                           | Col5 (D)                         | Col6 (D)                    |
| User Header | User Row ID      | diagnosis    | radius_mean | texture | 230              | ore North   | alizei                                | User Header | User Row ID | diagnosis | radius_mean                     | texture_mean                       | perimeter_me                     | area_mean                   |
| 1           |                  | M            | 17.99       | 10.38   | Excluded Columns | 1 1         | Included Columns                      | 1           |             | м         | 1.1414062322<br>03168           | -2.103062476<br>3416603            | 1.3105995227<br>949832           | 1.0289232935<br>50912       |
| 2           |                  | M            | 20.37       | 01.07   |                  |             |                                       | 2           |             | м         | 1.8911172683                    | -0.331678704                       | 1.7343491516                     | 1.9749845091 -              |
| 4           |                  | M            | 11.42       | 20.38   |                  |             | Col4 texture_mean                     | 3           |             | м         | 841118<br>1.6354018761<br>08264 | 28159096<br>0.5024776592<br>966151 | 506528<br>1.6126784661<br>276299 | 1.6169367260 0              |
| 5           |                  | M            | 20.29       | 14.34   |                  |             | Col5 perimeter_mean<br>Col6 area_mean | 4           |             | м         | -0.767741639<br>001792          | 0.2939385683 945634                | -0.586624063                     | -0.761024526 3<br>4177266 3 |
| 7           |                  | M            | 12.45       | 21.02   |                  |             | Col7 smoothness_mean                  | 5           |             | м         | 1.8097532799                    | -1.153850062                       | 1.8266510510                     | 1.8905667391                |
| ,           |                  | M            | 16.02       | 22.34   |                  |             | Col8 compactness_mean                 |             |             |           | 613734<br>-0.468438395          | 6261157                            | 053526                           | 692518 8                    |
| 0           |                  |              | 16.70       | 17.00   |                  |             | Col9 concavity_mean                   | 6           |             | м         | 8752916                         | 5419894                            | 1321035                          | 0418181                     |
| ,           |                  | M            | 13.70       | 17.07   |                  |             | Col10 concave points_me               | 7           |             | м         | -0.308616275                    | 0.6391067188                       | -0.170426407                     | -0.371829497                |
| 10          |                  | M            | 19.17       | 24.8    |                  |             |                                       |             |             |           | 7591988                         | 3658                               | 7599795                          | 09619967                    |
| 11          |                  | м            | 15.85       | 23.95   |                  |             |                                       | 8           |             | м         | 146185                          | 891234                             | 634041                           | 6426796                     |
| 12          |                  | м            | 14.54       | 27.54   |                  |             |                                       | 9           |             | м         | 0.4992118950                    | -0.302914691                       | 0.5050556738                     | 0.3885126245                |
| 13          |                  | м            | 14.68       | 20.13   |                  |             |                                       |             |             |           | 094144                          | 744756                             | 812356                           | 1025426 8                   |
| 14          |                  | м            | 19.81       | 22.15   |                  | Reconfigure |                                       | 10          |             | м         | 70422                           | 67975                              | 518573                           | 098223                      |
| 15          |                  | В            | 13.54       | 14.36   |                  |             |                                       | 11          |             | м         | 0.5195528921                    | 1.1496679413                       | 0.5092512147                     | 0.3934612524                |
| 16          |                  | в            | 13.08       | 15.71   |                  |             |                                       |             |             |           | 150989                          | 653954                             | 609951 0.2168220154              | 073867 3                    |
| 17          |                  | м            | 15.34       | 14.26   |                  |             |                                       | 12          |             | м         | 6586013                         | 256997                             | 4178575                          | 34034144 1                  |
| 18          |                  | м            | 17.14       | 16.4    |                  |             |                                       | 13          |             | м         | 0.1795676547                    | 0.2340135422                       | 0.1333307519                     | 0.1076052174 0              |
| 19          |                  | м            | 14.58       | 21.53   |                  |             |                                       |             |             |           | 1.6702721569                    | 0.7182077533                       | 1.6126784661                     | 1.7828613084 (              |
| 20          |                  | м            | 17.57       | 15.05   |                  |             |                                       | 14          |             | м         | 509653                          | 12875                              | 376388                           | 669593                      |
| 21          |                  | м            | 18.63       | 25.11   |                  |             |                                       | 40          | e (         |           | -0.151700012                    | -1.149056060                       | -0.172104624                     | -0.236469969                |
| MPORT TRAIN | TEST_SPLIT       | NORMALISE_TR | RAIN_SET +  |         |                  |             |                                       |             |             |           |                                 |                                    |                                  |                             |

# Step 5: Normalize the test set

Create a new tab by pressing the "+" button on the bottom of the page with the name "NORMALISE\_TEST\_SET".

Import data into the input spreadsheet of the "NORMALISE\_TEST\_SET" tab the test set from the output of the "TRAIN\_TEST\_SPLIT" tab by right-clicking on the input spreadsheet and then choosing "Import from SpreadSheet". From the available Select input tab options choose "TRAIN\_TEST\_SPLIT: Test Set".

| File Edit   | Data Transforma | tion Analytic                | s Statistics        | Plot Help    |                    |           |                     |                     |   |             |             |      |      |      |      |      | -    |      |
|-------------|-----------------|------------------------------|---------------------|--------------|--------------------|-----------|---------------------|---------------------|---|-------------|-------------|------|------|------|------|------|------|------|
| IMPORT      | TRAIN_TEST_SPL  | NORMALISE TR<br>NORMALISE TR | NN, 5(1<br>151, 921 |              |                    |           |                     |                     |   |             |             |      |      |      |      |      |      |      |
|             | Col1            | Col2 (S)                     | Col3 (D)            | Col4 (D)     | Col5 (D)           | Col6 (D)  | Col7 (D)            | Col8 (D)            |   |             | Col1        | Col2 | Col3 | Col4 | Col5 | Col6 | Col7 | Col8 |
| User Header | User Row ID     | diagnosis                    | radius_mean         | texture_mean | perimeter_me<br>an | area_mean | smoothness_<br>mean | compactness<br>mean | â | User Header | User Row ID |      |      |      |      |      |      |      |
| 1           |                 | м                            | 20.29               | 14.34        | 135.1              | 1297      | 0.1003              | 0.1328              | U | 1           |             |      |      |      |      |      |      |      |
| 2           |                 | м                            | 12.45               | 15.7         | 82.57              | 477.1     | 0.1278              | 0.17                |   |             |             |      |      |      |      |      |      |      |
| 3           |                 | м                            | 12.46               | 24.04        | 83.97              | 475.9     | 0.1186              | 0.2396              |   | 2           |             |      |      |      |      |      |      |      |
| 4           |                 | м                            | 15.78               | 17.89        | 103.6              | 781       | 0.0971              | 0.1292              |   | 3           |             |      |      |      |      |      |      |      |
| 5           |                 | м                            | 14.54               | 27.54        | 96.73              | 658.8     | 0.1139              | 0.1595              |   | 4           |             |      |      |      |      |      |      |      |
| 6           |                 | м                            | 21.16               | 23.04        | 137.2              | 1404      | 0.09428             | 0.1022              |   | •           |             |      |      |      |      |      |      |      |
| 7           |                 | м                            | 18.61               | 20.25        | 122.1              | 1094      | 0.0944              | 0.1066              |   | 5           |             |      |      |      |      |      |      |      |
| 8           |                 | м                            | 19.27               | 26.47        | 127.9              | 1162      | 0.09401             | 0.1719              |   | 6           |             |      |      |      |      |      |      |      |
| 9           |                 | м                            | 16.13               | 17.88        | 107                | 807.2     | 0.104               | 0.1559              |   | _           |             |      |      |      |      |      |      |      |
| 10          |                 | м                            | 14.25               | 21.72        | 93.63              | 633       | 0.09823             | 0.1098              |   | 1           |             |      |      |      |      |      |      |      |
| 11          |                 | В                            | 13.03               | 18.42        | 82.61              | 523.8     | 0.08983             | 0.03766             |   | 8           |             |      |      |      |      |      |      |      |
| 12          |                 | м                            | 14.99               | 25.2         | 95.54              | 698.8     | 0.09387             | 0.05131             |   | 9           |             |      |      |      |      |      |      |      |
| 13          |                 | м                            | 13.44               | 21.58        | 86.18              | 563       | 0.08162             | 0.06031             |   |             |             |      |      |      |      |      |      |      |
| 14          |                 | м                            | 13.17               | 21.81        | 85.42              | 531.5     | 0.09714             | 0.1047              |   | 10          |             |      |      |      |      |      |      |      |
| 15          |                 | В                            | 13.49               | 22.3         | 86.91              | 561       | 0.08752             | 0.07698             |   | 11          |             |      |      |      |      |      |      |      |
| 16          |                 | В                            | 11.76               | 21.6         | 74.72              | 427.9     | 0.08637             | 0.04966             |   | 42          |             |      |      |      |      |      |      |      |
| 17          |                 | В                            | 13.64               | 16.34        | 87.21              | 571.8     | 0.07685             | 0.06059             |   | 12          |             |      |      |      |      |      |      |      |
| 18          |                 | В                            | 11.94               | 18.24        | 75.71              | 437.6     | 0.08261             | 0.04751             | ~ | 13          |             |      |      |      |      |      |      |      |

Normalize the test set using the existing normalizer of the training set: "Analytics"  $\rightarrow$  "Existing Model Utilization"  $\rightarrow$  "Model (from Tab:) NORMALISE\_TRAIN\_SET".

| File Edit   | Data Transforma | tion Analyti                                           | cs Statistics                                           | Plot Help    |                    |           |                     |                        |
|-------------|-----------------|--------------------------------------------------------|---------------------------------------------------------|--------------|--------------------|-----------|---------------------|------------------------|
| IMPORT _    | TRAIN_TEST_SPUT | Regress<br>Classific<br>Clusteri<br>Anomal<br>Existing | sion<br>cation<br>ng<br>ly Detection<br>Model Utilizati | )<br>)<br>on |                    |           |                     |                        |
|             | Col1            | Col2 (S)                                               | Col3 (D)                                                | Col4 (D)     | Col5 (D)           | Col6 (D)  | Col7 (D)            | Col8 (D)               |
| User Header | User Row ID     | diagnosis                                              | radius_mean                                             | texture_mean | perimeter_me<br>an | area_mean | smoothness_<br>mean | compactness, 2<br>mean |
| 1           |                 | м                                                      | 20.29                                                   | 14.34        | 135.1              | 1297      | 0.1003              | 0.1328                 |
| 2           |                 | м                                                      | 12.45                                                   | 15.7         | 82.57              | 477.1     | 0.1278              | 0.17                   |
| 3           |                 | м                                                      | 12.46                                                   | 24.04        | 83.97              | 475.9     | 0.1186              | 0.2396                 |
| 4           |                 | м                                                      | 15.78                                                   | 17.89        | 103.6              | 781       | 0.0971              | 0.1292                 |
| 5           |                 | м                                                      | 14.54                                                   | 27.54        | 96.73              | 658.8     | 0.1139              | 0.1595                 |
| 6           |                 | м                                                      | 21.16                                                   | 23.04        | 137.2              | 1404      | 0.09428             | 0.1022                 |
| 7           |                 | м                                                      | 18.61                                                   | 20.25        | 122.1              | 1094      | 0.0944              | 0.1066                 |
| 8           |                 | м                                                      | 19.27                                                   | 26.47        | 127.9              | 1162      | 0.09401             | 0.1719                 |
| 9           |                 | м                                                      | 16.13                                                   | 17.88        | 107                | 807.2     | 0.104               | 0.1559                 |
| 10          |                 | м                                                      | 14.25                                                   | 21.72        | 93.63              | 633       | 0.09823             | 0.1098                 |
| 11          |                 | В                                                      | 13.03                                                   | 18.42        | 82.61              | 523.8     | 0.08983             | 0.03766                |
| 12          |                 | м                                                      | 14.99                                                   | 25.2         | 95.54              | 698.8     | 0.09387             | 0.05131                |
| 13          |                 | м                                                      | 13.44                                                   | 21.58        | 86.18              | 563       | 0.08162             | 0.06031                |
| 14          |                 | м                                                      | 13.17                                                   | 21.81        | 85.42              | 531.5     | 0.09714             | 0.1047                 |
| 15          |                 | В                                                      | 13.49                                                   | 22.3         | 86.91              | 561       | 0.08752             | 0.07698                |
| 16          |                 | В                                                      | 11.76                                                   | 21.6         | 74.72              | 427.9     | 0.08637             | 0.04966                |
| 17          |                 | В                                                      | 13.64                                                   | 16.34        | 87.21              | 571.8     | 0.07685             | 0.06059                |
| 18          |                 | В                                                      | 11.94                                                   | 18.24        | 75.71              | 437.6     | 0.08261             | 0.04751                |
| 18          | <.              | В                                                      | 11.94                                                   | 18.24        | 75.71              | 437.6     | 0.08261             | 0.04751                |

| Existing Model Executi                    | on                            | > |
|-------------------------------------------|-------------------------------|---|
| Mode                                      | el (from Tab: )NORMALISE_TR 👻 |   |
| Ту                                        | pe Z Score Normalizer Model   |   |
| Description                               |                               |   |
|                                           |                               |   |
| Vodel Input                               |                               |   |
| Header -> Datatype                        |                               |   |
| radius_mean -> Dou                        | ble                           |   |
| perimeter mean -> Dou                     | Double                        |   |
| area_mean -> Dou                          | ble                           |   |
| smoothness_mean ->                        | Double                        |   |
| compactness_mean ->                       | Double                        |   |
| concevity mean                            | Double                        |   |
| concavity_mean ->                         | - 2 1 1/11/11/4               |   |
| concave points_mean                       | Double                        |   |
| concave points_mean<br>Transfer Column(s) | Double<br>to Output           |   |
| Concave points_mean                       | to Output                     |   |

The results will appear on the output spreadsheet.

|             |                   |               |                  |              |              |           |                     |                     |      |             |             |           |              |              |              |              | -            | 0            | ×    |
|-------------|-------------------|---------------|------------------|--------------|--------------|-----------|---------------------|---------------------|------|-------------|-------------|-----------|--------------|--------------|--------------|--------------|--------------|--------------|------|
| File Edit ( | ata Transforma    | tion Analytic | s Statistics     | Plot Help    |              |           |                     |                     |      |             |             |           |              |              |              |              |              |              |      |
| IMPORT      | TRAIN, TEST, SPUT | NORMALISE, TR | NN 587<br>51,987 |              |              |           |                     |                     |      |             |             |           |              |              |              |              |              |              |      |
|             | Col1              | Col2 (S)      | Col3 (D)         | Col4 (D)     | Col5 (D)     | Col6 (D)  | Col7 (D)            | Col8 (D)            |      |             | Col1        | Col2 (S)  | Col3 (D)     | Col4 (D)     | Col5 (D)     | Col6 (D)     | Col7 (D)     | Col8 (D)     |      |
| User Header | User Row ID       | diagnosis     | radius_mean      | texture_mean | perimeter_me | area_mean | smoothness_<br>mean | compactness<br>mean | â    | User Header | User Row ID | diagnosis | radius_mean  | texture_mean | perimeter_me | area_mean    | smoothness_  | compactness_ | cor  |
| 1           |                   | м             | 20.29            | 14.34        | 135.1        | 1297      | 0.1003              | 0.1328              | 111  |             |             |           | 1.6544727897 | -1.159126809 | 1.6746400856 | 1.7050626433 | 0.2624790087 | 0.5063876786 | 1.3  |
| 2           |                   | м             | 12.45            | 15.7         | 82.57        | 477.1     | 0.1278              | 0.17                | -111 |             |             | m         | 423337       | 2511253      | 237293       | 426805       | 0224555      | 651897       | 134  |
| 1           |                   | м             | 12.46            | 24.04        | 92.07        | 475.9     | 0.1196              | 0.2296              | - 11 | 2           |             | м         | -0.488001579 | -0.840771103 | -0.401173408 | -0.514131135 | 2.1695790672 | 1.1951997060 | 0.8  |
|             |                   | M             | 15 70            | 17.00        | 102.6        | 701       | 0.0071              | 0.1202              | -    |             |             |           | -0.485268831 | 1.1114984449 | -0.345849995 | -0.517379132 | 1.5315674113 | 2.4839447895 | 1.6  |
| -           |                   | M             | 13.70            | 17.07        | 105.0        | /01       | 0.0971              | 0.1252              | - 11 | 3           |             | M         | 94744735     | 532763       | 3294507      | 4931154      | 25884        | 738505       | 540  |
| 5           |                   | м             | 14.54            | 27.54        | 96.73        | 658.8     | 0.1139              | 0.1595              | -    | 4           |             | м         | 0.4220034776 | -0.328124783 | 0.4298632901 | 0.3084240410 | 0.0405619109 | 0.4397284502 | 0.1  |
| 6           |                   | м             | 21.16            | 23.04        | 137.2        | 1404      | 0.09428             | 0.1022              | - 11 |             |             |           | 0.0831427355 | 1.9307962170 | 0.1583833986 | -0.022330294 | 1.2056266740 | 1.0007769563 | 0.9  |
| 7           |                   | м             | 18.61            | 20.25        | 122.1        | 1094      | 0.0944              | 0.1066              |      | 5           |             | м         | 0015698      | 88885        | 2639889      | 592290908    | 400317       | 92355        | 657  |
| 8           |                   | м             | 19.27            | 26.47        | 127.9        | 1162      | 0.09401             | 0.1719              |      | 6           |             | м         | 1.8922218588 | 0.8774133672 | 1.7576252053 | 1.9946756868 | -0.155002531 | -0.060215763 | 0.2  |
| 9           |                   | м             | 16.13            | 17.88        | 107          | 807.2     | 0.104               | 0.1559              |      |             |             |           | 189/63       | 022451       | 186572       | 385154       | 39580372     | 224370306    | 32   |
| 10          |                   | м             | 14.25            | 21.72        | 93.63        | 633       | 0.09823             | 0.1098              |      | 7           |             | м         | 11576        | 6928855      | 884596       | 879654       | 2310589      | 12690638     | 461  |
| 11          |                   | В             | 13.03            | 18.42        | 82.61        | 523.8     | 0.08983             | 0.03766             |      | 8           |             | м         | 1.3757325018 | 1.6803251838 | 1.3901196752 | 1.3396630090 | -0.173726786 | 1.2303809655 | 0.9  |
| 12          |                   | м             | 14.99            | 25.2         | 95.54        | 698.8     | 0.09387             | 0.05131             |      |             |             |           | 593738       | 931417       | 41119        | 255055       | 5164808      | 24072        | 808  |
| 13          |                   | м             | 13,44            | 21.58        | 86.18        | 563       | 0.08162             | 0.06031             |      | 9           |             | м         | 471241       | 0053954      | 582618       | 6081137      | 485547       | 347598       | 425  |
| 14          |                   | м             | 13.17            | 21.81        | 85.42        | 531.5     | 0.09714             | 0 1047              | -    | 10          |             | м         | 0.0038930458 | 0.5684210645 | 0.0358815552 | -0.092162224 | 0.1189263861 | 0.0805092746 | 0.5  |
| 15          |                   | D             | 12.40            | 22.2         | 96.01        | 561       | 0.09752             | 0.07699             | -    |             |             |           | 0794308      | 66244        | 67218826     | 70623979     | 1039118      | 3055303      | 524  |
| 15          |                   | 0             | 11.76            | 21.6         | 74.72        | 407.0     | 0.00637             | 0.07090             | -    | 11          |             | В         | 4834407      | 01875798     | 51283275     | 90946595     | 42177117     | 8502594      | 451  |
| 16          |                   | 5             | 11.76            | 21.0         | 14.12        | 427.9     | 0.08637             | 0.04966             | -    | 12          |             | м         | 0.2061163919 | 1.3830371351 | 0.1113584974 | 0.0859362637 | -0.183435659 | -1.002518023 | -0.8 |
| 17          |                   | в             | 13.64            | 16.34        | 87.21        | 571.8     | 0.07685             | 0.06059             | -    | 12          |             |           | 1911024      | 467923       | 6593966      | 2390911      | 5420169      | 2818771      | 543  |
| 18          |                   | В             | 11.94            | 18.24        | 75.71        | 437.6     | 0.08261             | 0.04751             | ~    | 13          |             | м         | -0.217459535 | 0.5356491536 | -0.258518036 | -0.281628701 | -1.032962049 | -0.835869952 | -0.1 |
|             |                   |               |                  |              |              |           |                     |                     |      |             | 12          |           |              |              |              |              |              |              | >    |

IMPORT TRAIN\_TEST\_SPLIT NORMALISE\_TRAIN\_SET NORMALISE\_TEST\_SET +

# Step 6: Feature selection

Create a new tab by pressing the "+" button on the bottom of the page with the name "FEATURE\_SELECTION\_BEST\_FIRST".

Import data into the input spreadsheet of the "FEATURE\_SELECTION\_BEST\_FIRST" tab from the output of the "NORMALISE\_TRAIN\_SET" tab by right-clicking on the input spreadsheet and then choosing "Import from SpreadSheet".

|             |                 |               |                          |                         |                          |                          |                         |                         |                        |             |             |      |      |      |      |      | -    | 0   | ×   |
|-------------|-----------------|---------------|--------------------------|-------------------------|--------------------------|--------------------------|-------------------------|-------------------------|------------------------|-------------|-------------|------|------|------|------|------|------|-----|-----|
| File Edit D | ata Transforma  | tion Analyti  | cs Statistics            | Plot Help               |                          |                          |                         |                         |                        |             |             |      |      |      |      |      |      |     |     |
|             | TRAIN_TEST_SPUT | NORMALISE, TR | RAN LEET                 | COULELA                 |                          |                          |                         |                         |                        |             |             |      |      |      |      |      |      |     |     |
|             | Col1            | Col2 (S)      | Col3 (D)                 | Col4 (D)                | Col5 (D)                 | Col6 (D)                 | Col7 (D)                | Col8 (D)                | c                      |             | Col1        | Col2 | Col3 | Col4 | Col5 | Col6 | Col7 | Col | 18  |
| User Header | User Row ID     | diagnosis     | radius_mean              | texture_mean            | perimeter_me<br>an       | area_mean                | smoothness_<br>mean     | compactness_<br>mean    | .α<br>n                | User Header | User Row ID |      |      |      |      |      |      |     | î   |
| 1           |                 | м             | 1.0259407680             | -2.086103717<br>1531285 | 1.1885843845<br>534358   | 0.9038901118             | 1.5176975927            | 3.1875699788<br>484675  | 2.<br>76               | 1           |             |      |      |      |      |      |      |     |     |
| 2           |                 | м             | 1.7309897315             | -0.356214992            | 1.5877032935             | 1.7835558981             | -0.816592878            | -0.496463380            | -0                     | 2           |             |      |      |      |      |      |      |     |     |
| 3           |                 | м             | 1.4905079145             | 0.4584010780            | 1.4731047949             | 1.4506362312             | 0.9074255739            | 1.0081835373            | 1.                     | 3           |             |      |      |      |      |      |      |     |     |
| 4           |                 | м             | -0.769474615             | 0.2547470603            | -0.598361859             | -0.760437555             | 3.1890107349            | 3.3042236286            | 1.                     | 4           |             |      |      |      |      |      |      |     |     |
| 5           |                 | м             | 1.0969922139             | 0.1611130292            | 1.0621308688             | 1.0094500061             | -0.130730348            | 49259                   | 0.                     | 5           |             |      |      |      |      |      |      |     | -   |
| 6           |                 | м             | 764139<br>-0.143675341   | 7597024<br>0.3600853453 | 278308<br>-0.099660806   | 610954<br>-0.241299408   | 8319634<br>1.5523721392 | 510875<br>1.0933592181  | 24<br>0.               | 6           |             |      |      |      |      |      |      |     |     |
| 7           |                 | м             | 89480025<br>-0.337700444 | 660462<br>0.5918295723  | 90116359<br>-0.206355960 | 78680536<br>-0.398556584 | 377474<br>2.1349045207  | 390153<br>1.6247814005  | 20                     | 7           |             |      |      |      |      |      |      |     | -   |
|             |                 | M             | 244704<br>0.4875894277   | 415474<br>0.9242303827  | 7946428<br>0.3942982389  | 74108596<br>0.3538959955 | 699087<br>-1.002448448  | 648444<br>-0.717734986  | 0€<br>-C               |             |             |      |      |      |      |      |      |     |     |
| -           |                 | m<br>         | 224913<br>1.3484050226   | 508512<br>1,2894031040  | 019804                   | 5650414<br>1.2341031146  | 339021<br>0.0613666388  | 1491507<br>2.5987467941 | 7:                     | 8           |             |      |      |      |      |      |      |     | -   |
| 9           |                 | м             | 551627<br>0.4411327130   | 455802                  | 302507<br>0.4338149625   | 672103<br>0.3130253697   | 8757059                 | 39709                   | 9(                     | 9           |             |      |      |      |      |      |      |     |     |
| 10          |                 | м             | 753313                   | 555035                  | 662319                   | 921389                   | 9119114                 | 9230344                 | 12                     | 10          |             |      |      |      |      |      |      |     | -   |
| 11          | < (             | м             | -0.138209846             | 0.7767567837            | 0.0346960535             | -0.240216743             | 1.1501473996            | 2.2932253303            | <mark>1.</mark> ∼<br>> | **          | < (         |      |      |      |      |      |      |     | > × |

Choose the most important features for the classification using the Best First Function by browsing: "Data Transformation"  $\rightarrow$  "Variable Selection"  $\rightarrow$  "Best First". Then choose the "diagnosis" column as the target variable and the direction as forward.

| Best First                | ×                          |
|---------------------------|----------------------------|
| Target Column             | Col2 diagnosis 🔹           |
| Select Direction          | forward •                  |
| #Nodes before termination | Integer (0,+∞), Default: 2 |
| Execute                   | Cancel                     |

The results will appear on the output spreadsheet.

k.

| 🕘 bc.ekk    |                         |                                    |                               |                         |                          |                          |                         |                 |                    |             |             |                         |                         |                         |                        | - 0                    | ) ×                  |
|-------------|-------------------------|------------------------------------|-------------------------------|-------------------------|--------------------------|--------------------------|-------------------------|-----------------|--------------------|-------------|-------------|-------------------------|-------------------------|-------------------------|------------------------|------------------------|----------------------|
| File Edit ( | Data Transforma         | tion Analytic                      | s Statistics                  | Plot Help               |                          |                          |                         |                 |                    |             |             |                         |                         |                         |                        |                        | _                    |
| IMPORT      | TRAIN_TEST_SPLIT        | NCRIVALISE, TRA<br>NCRIVALISE, TRA | NN 527 - PRIVE, SL<br>51, 527 | LCCN.JET.JRC            |                          |                          |                         |                 |                    |             |             |                         |                         |                         |                        |                        |                      |
|             | Col4 (D)                | Col5 (D)                           | Col6 (D)                      | Col7 (D)                | Col8 (D)                 | Col9 (D)                 | Col10 (D)               | Col11           |                    |             | Col1        | Col2 (D)                | Col3 (D)                | Col4 (D)                | Col5 (D)               | Col6 (D)               | Col7 (D)             |
| User Header | texture_mean            | perimeter_me<br>an                 | area_mean                     | smoothness_<br>mean     | compactness_<br>mean     | concavity_me             | a concave               | symm ^          |                    | User Header | User Row ID | texture_mean            | concave                 | fractal_diment          | area_se                | radius_worst           | perimeter.           |
| 1           | -2.086103717<br>1531285 | 1.1885843845<br>534358             | 0.9038901118<br>028003        | 1.5176975927<br>179759  | 3.1875699788<br>484675   | 2.5892476816<br>768712   | 2.3793395976<br>20931   | 2.2256<br>89504 | Target (           | 1           |             | -2.086103717<br>1531285 | 2.3793395976<br>20931   | 2.3607370906<br>60363   | 2.2227153166<br>031446 | 1.7948318609<br>964493 | 2.1783380<br>462767  |
| 2           | -0.356214992<br>5582287 | 1.5877032935<br>623765             | 1.7835558981<br>219255        | -0.816592878<br>9930453 | -0.496463380<br>57463285 | -0.036997120<br>22566861 | 0.4936137407<br>6952486 | -0.009<br>73900 | Select Di          | 2           |             | -0.356214992<br>5582287 | 0.4936137407<br>6952486 | -0.899012720<br>6795266 | 0.6342849827 997221    | 1.7167157861<br>821813 | 1.4404918<br>822503  |
| 3           | 0.4584010780            | 1.4731047949                       | 1.4506362312                  | 0.9074255739            | 1.0081835373             | 1.3241663441             | 1.9087047808            | 0.9367          | #Nodes before term | 3           |             | 0.4584010780            | 1.9087047808            | -0.407979627            | 1.0337956378           | 1.4322931548           | 1.2603200            |
| 4           | 0.2547470603            | -0.598361859                       | -0.760437555                  | 3.1890107349            | 3.3042236286             | 1.8661680856             | 1.3522771590            | 2.8811          |                    | 4           |             | 0.2547470603            | 1.3522771590            | 5.1309328241            | -0.303914224           | -0.302284301           | -0.273427            |
|             | 7718237                 | 544018<br>1.0621308688             | 9129843                       | 709633                  | 49259                    | 558627                   | 134446                  | 66397           |                    | -           |             | 7718237                 | 134446                  | 62909                   | 6976347                | 3250492                | 79837576             |
| 5           | 7597024                 | 278308                             | 610954                        | 8319634                 | 510875                   | 24451                    | 164621                  | 60970           |                    | 5           |             | 7597024                 | 164621                  | 1121528                 | 556092                 | 742195                 | 43546                |
| 6           | 0.3600853453            | -0.099660806                       | -0.241299408                  | 1.5523721392            | 1.0933592181             | 0.0462740564             | 0.2406475267            | 1.4044          |                    | 6           |             | 0.3600853453            | 0.2406475267            | 1.7395506474            | 0.1712931860           | 0.1283555982           | 0.0620350<br>6340836 |
| 7           | 0.5918295723            | -0.206355960                       | -0.398556584                  | 2.1349045207            | 1.6247814005             | 1.1825067981             | 1.0662194344            | 1.9715          |                    | 7           |             | 0.5918295723            | 1.0662194344            | 1.6478516963            | -0.362188711           | -0.186111677           | -0.063799            |
|             | 415474                  | 7946428                            | 74108596                      | 699087                  | 648444                   | 061863                   | 657272                  | 51831           |                    |             |             | 415474                  | 657272                  | 473742                  | 2252187                | 24229186               | 99557276             |
| 8           | 508512                  | 019804                             | 5650414                       | 339021                  | 1491507                  | 7536514                  | 8476715                 | 81000           |                    | 8           |             | 508512                  | 8476715                 | 4525769                 | 92570521               | 546085                 | 4035256              |
| 9           | 1.2894031040            | 1.5679449317                       | 1.2341031146                  | 0.0613666388            | 2.5987467941             | 1.4362621588             | 1.5140578772            | 2.1446          |                    | 9           |             | 1.2894031040            | 1.5140578772            | 2.2557270014            | 1.4777631176           | 0.9095163464           | 1.2374411            |
| 10          | 1.0904307879            | 0.4338149625                       | 0.3130253697                  | -0.867217716            | -0.097248667             | 0.1167342828             | 0.0884265782            | 0.1192          |                    | 10          |             | 1.0904307879            | 0.0884265782            | -1.385608767            | -0.116674895           | 0.0842901201           | 0.1020732            |
| 10          | 555035                  | 662319                             | 921389                        | 9119114                 | 9230344                  | 1252875                  | 3535445                 | 87352           |                    | 10          |             | 555035                  | 3535445                 | 8350728                 | 13306085               | 9171221                | 7308441              |
| 11          | 664419                  | 5729124                            | 20364345                      | 083975                  | 757304                   | 933265                   | 562423                  | 2595            |                    | 11          |             | 0.7767567837<br>664419  | 562423                  | 30581                   | -0.464519510           | 99758234               | 93825156             |
| 12          | 0.1962257909            | 0.0797451185                       | 0.0472309691                  | 0.1494399870            | -0.619412624             | -0.196518087             | 0.0626887366            | -0.841          |                    | 12          |             | 0.1962257909            | 0.0626887366            | -0.521863808            | 0.0599508681           | 0.5309538300           | 0.4280982            |
|             | 389246                  | 3453799                            | 0.3566026595                  | 4778985                 | 1/419/6                  | 3205931                  | 9507133                 | 1.2866          |                    |             |             | 389246                  | 9507133                 | 7504553                 | 56729696               | 271414                 | 804454               |
| 13          | 0309184                 | 889382                             | 144091                        | 626156                  | 088324                   | 63293                    | 21369                   | 54629           |                    | 13          |             | 0309184                 | 21369                   | 977301                  | 767253                 | 347472                 | 873434               |
| 14          | 0.6690776480            | 1.4731047949<br>360467             | 1.6049160769 001953           | 0.1244743135            | -0.050957537<br>04970428 | 0.7144143850             | 1.1017621680<br>21356   | -0.856          |                    | 14          |             | 0.6690776480 000473     | 1.1017621680            | -1.301304893<br>4038687 | 1.4016658500           | 2.1834092587<br>905    | 2.2412551<br>75768   |
|             | < (                     |                                    |                               |                         |                          |                          |                         | >               |                    |             | <           | )                       |                         |                         |                        |                        | >                    |

#### Step 7: Feature selection: test set

Create a new tab by pressing the "+" button on the bottom of the page with the name "FEATURE\_SELECTION\_TEST\_SET".

Import data into the input spreadsheet of the "FEATURE\_SELECTION\_TEST\_SET" tab from the output of the "NORMALISE\_TEST\_SET" tab by right-clicking on the input spreadsheet and then choosing "Import from SpreadSheet".

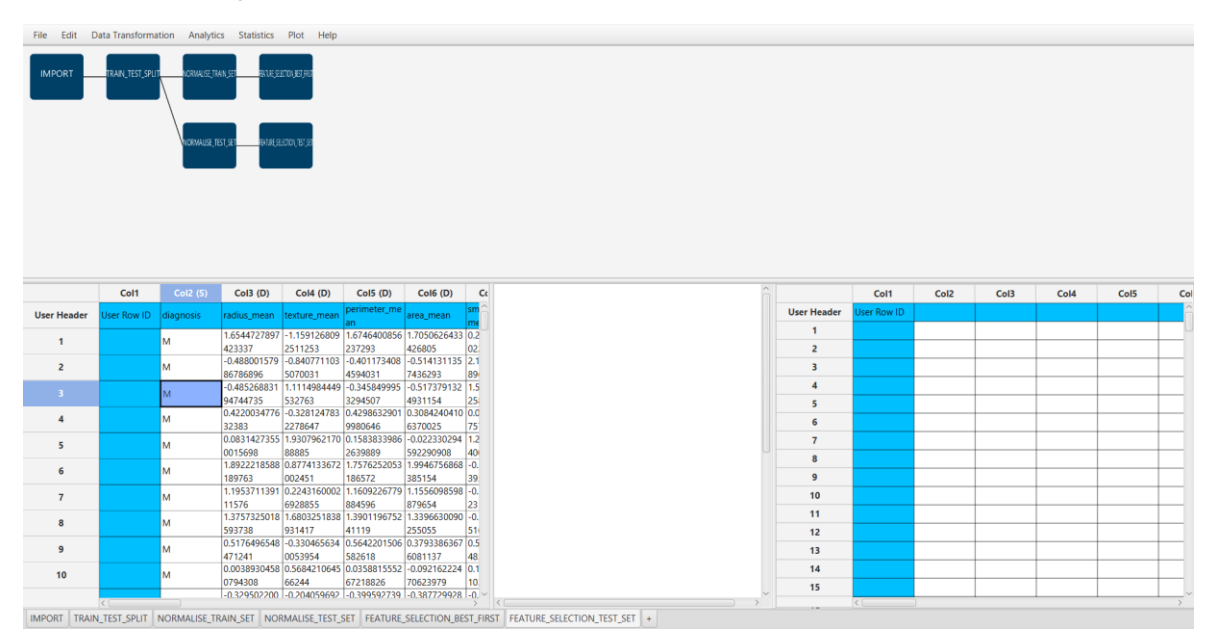

Manipulate the data by choosing the columns that correspond to the significant features (from the previous step): "Data Transformation"  $\rightarrow$  "Data Manipulation"  $\rightarrow$  "Select Column(s)".

| ilo Edit                                                      |                    | _                                                                     |                                                                                                    |                                                                                                    |                                                                                                    |                                                                                                    |                                                                                                    |
|---------------------------------------------------------------|--------------------|-----------------------------------------------------------------------|----------------------------------------------------------------------------------------------------|----------------------------------------------------------------------------------------------------|----------------------------------------------------------------------------------------------------|----------------------------------------------------------------------------------------------------|----------------------------------------------------------------------------------------------------|
| - Lun                                                         | Data Transforma    | tion Analyti                                                          | ics Statistics                                                                                                    | Plot Help                                                                                                    |                                                                                                    |                                                                                                    |                                                                                                    |
|                                                               | Normalizers        |                                                                       |                                                                                                    |                                                                                                    |                                                                                                    |                                                                                                    |                                                                                                    |
| IMPORT                                                        |                    | n 🕨 Remove                                                            | e Column(s)                                                                                                    |                                                                                                    |                                                                                                    |                                                                                                    |                                                                                                    |
|                                                               | Split              | Select C                                                              | Column(s)                                                                                                    |                                                                                                    |                                                                                                    |                                                                                                    |                                                                                                    |
|                                                               | Variable Selection | Matrix 1                                                              | Transpose                                                                                                    |                                                                                                    |                                                                                                    |                                                                                                    |                                                                                                    |
|                                                               |                    | Sort by                                                               | Column                                                                                                    |                                                                                                    |                                                                                                    |                                                                                                    |                                                                                                    |
|                                                               |                    | Fill Mice                                                             | sing Column(s) V                                                                                                    | aluer                                                                                                    |                                                                                                    |                                                                                                    |                                                                                                    |
|                                                               |                    |                                                                       |                                                                                                    |                                                                                                    |                                                                                                    |                                                                                                    |                                                                                                    |
|                                                               |                    |                                                                       |                                                                                                    |                                                                                                    |                                                                                                    |                                                                                                    |                                                                                                    |
|                                                               |                    |                                                                       |                                                                                                    |                                                                                                    |                                                                                                    |                                                                                                    |                                                                                                    |
|                                                               |                    |                                                                       |                                                                                                    |                                                                                                    |                                                                                                    |                                                                                                    |                                                                                                    |
|                                                               |                    |                                                                       |                                                                                                    |                                                                                                    |                                                                                                    |                                                                                                    |                                                                                                    |
|                                                               | Coll               | Col2 (5)                                                              | Col3 (D)                                                                                                    | Cold (D)                                                                                                    | Col5 (D)                                                                                                    | Col6 (D)                                                                                                    | C.                                                                                                    |
|                                                               | con                | COI2 (3)                                                              | COIS (D)                                                                                                    | C014 (D)                                                                                                    | COIS (D)                                                                                                    | C010 (D)                                                                                                    | C.C.                                                                                                    |
|                                                               |                    |                                                                       |                                                                                                    |                                                                                                    | perimeter me                                                                                                    |                                                                                                    | sm ^                                                                                                    |
| Jser Header                                                   | User Row ID        | diagnosis                                                             | radius_mean                                                                                                    | texture_mean                                                                                                    | perimeter_me<br>an                                                                                                    | area_mean                                                                                                    | sm 🏫<br>me                                                                                                    |
| User Header<br>1                                              | User Row ID        | diagnosis<br>M                                                        | radius_mean 1.6544727897 423337                                                                                                    | texture_mean                                                                                                    | perimeter_me<br>an<br>1.6746400856<br>237293                                                                                                    | area_mean<br>1.7050626433<br>426805                                                                                                    | sm<br>me<br>0.2                                                                                                    |
| Jser Header<br>1<br>2                                         | User Row ID        | diagnosis<br>M                                                        | radius_mean<br>1.6544727897<br>423337<br>-0.488001579                                                                                                    | texture_mean<br>-1.159126809<br>2511253<br>-0.840771103                                                                                                    | perimeter_me<br>an<br>1.6746400856<br>237293<br>-0.401173408                                                                                                    | area_mean<br>1.7050626433<br>426805<br>-0.514131135                                                                                                    | sm<br>me<br>0.2<br>02.<br>2.1                                                                                                    |
| Jser Header<br>1<br>2                                         | User Row ID        | diagnosis<br>M<br>M                                                   | radius_mean 1.6544727897 423337 -0.488001579 86786896 0.465268931                                                                                                    | texture_mean<br>-1.159126809<br>2511253<br>-0.840771103<br>5070031                                                                                                    | perimeter_me<br>an<br>1.6746400856<br>237293<br>-0.401173408<br>4594031<br>-0.245840005                                                                                                    | area_mean<br>1.7050626433<br>426805<br>-0.514131135<br>7436293<br>-0.517370132                                                                                                    | sm<br>me<br>0.2<br>02.<br>2.1<br>899                                                                                                    |
| User Header<br>1<br>2<br>3                                    | User Row ID        | diagnosis<br>M<br>M<br>M                                              | radius_mean<br>1.6544727897<br>423337<br>-0.488001579<br>86786896<br>-0.485268831<br>94744735                                                                                                    | texture_mean<br>-1.159126809<br>2511253<br>-0.840771103<br>5070031<br>1.1114984449<br>532763                                                                                                    | erimeter_me<br>an<br>1.6746400856<br>237293<br>-0.401173408<br>4594031<br>-0.345849995<br>3294507                                                                                                    | area_mean<br>1.7050626433<br>426805<br>-0.514131135<br>7436293<br>-0.517379132<br>4931154                                                                                                    | sm<br>()<br>()<br>()<br>()<br>()<br>()<br>()<br>()<br>()<br>()                                                                                                    |
| Jser Header<br>1<br>2<br>3<br>4                               | User Row ID        | diagnosis<br>M<br>M<br>M<br>M                                         | radius_mean<br>1.6544727897<br>423337<br>-0.488001579<br>86786896<br>-0.485268831<br>94744735<br>0.4220034776<br>2222                                                                                                    | texture_mean<br>-1.159126809<br>2511253<br>-0.840771103<br>5070031<br>1.1114984449<br>532763<br>-0.328124783                                                                                                    | perimeter_me           an           1.6746400856           237293           -0.401173408           4594031           -0.345849995           3294507           0.4298632901                                                                                 | area_mean<br>1.7050626433<br>426805<br>-0.514131135<br>7436293<br>-0.517379132<br>4931154<br>0.3084240410<br>c32005                                                                                                    | sm ^<br>0.2<br>02.<br>2.1<br>899<br>1.5<br>25:<br>0.0                                                                                                    |
| Jser Header<br>1<br>2<br>3<br>4                               | User Row ID        | diagnosis<br>M<br>M<br>M<br>M<br>M                                    | radius_mean<br>1.6544727897<br>423337<br>-0.488001579<br>86786896<br>-0.485268831<br>94744735<br>0.4220034776<br>32383<br>0.0831427355                                                                                                    | texture_mean<br>-1.159126809<br>2511253<br>-0.840771103<br>5070031<br>1.1114984449<br>532763<br>-0.328124783<br>2278647<br>1.9307962170                                                                                                    | perimeter_me<br>an<br>1.6746400856<br>237293<br>-0.401173408<br>4594031<br>-0.345849995<br>3294507<br>0.4298632901<br>9980646<br>0.1583833986                                                                                                    | area_mean<br>1.7050626433<br>426805<br>-0.514131135<br>7436293<br>-0.517379132<br>4931154<br>0.3084240410<br>6370025<br>-0.022330294                                                                                                    | sm<br>0.2<br>0.2<br>2.1<br>899<br>1.5<br>25;<br>0.0<br>75<br>1.2                                                                                                    |
| User Header<br>1<br>2<br>3<br>4<br>5                          | User Row ID        | diagnosis<br>M<br>M<br>M<br>M<br>M<br>M                               | radius_mean<br>1.6544727897<br>423337<br>-0.488001579<br>86786896<br>-0.485268831<br>94744735<br>0.4220034776<br>32383<br>0.0831427355<br>0015698                                                                                                    | texture_mean<br>-1.159126809<br>2511253<br>-0.840771103<br>5070031<br>1.1114984449<br>532763<br>-0.328124783<br>2278647<br>1.9307962170<br>88885                                                                                                    | perimeter_me<br>an           1.6746400856           237293           -0.401173408           4594031           0.345849995           3294507           0.4298632901           9980646           0.1583833986           2639889                              | area_mean<br>1.7050626433<br>426805<br>0.514131135<br>7436293<br>-0.517379132<br>4931154<br>0.3084240410<br>6370025<br>-0.022330294<br>592290908                                                                                                    | sm<br>0.2<br>0.2<br>0.2<br>2.1<br>89(<br>1.5<br>25;<br>0.0<br>75<br>1.2<br>40(                                                                                                    |
| Jser Header<br>1<br>2<br>3<br>4<br>5<br>6                     | User Row ID        | diagnosis<br>M<br>M<br>M<br>M<br>M<br>M<br>M                          | radius_mean<br>1.6544727897<br>423337<br>-0.488001579<br>86786896<br>-0.485268831<br>94744735<br>0.4220034776<br>32383<br>0.0831427355<br>0015698<br>1.8922218588                                                                                                    | texture_mean<br>-1.159126809<br>2511253<br>-0.840771103<br>5070031<br>1.1114984449<br>532763<br>-0.328124783<br>2278647<br>1.9307962170<br>88885<br>0.8774133672<br>0.02451                                                                         | perimeter_me<br>an<br>1.6746400856<br>237293<br>-0.401173408<br>4594031<br>-0.345849995<br>3294507<br>0.4298632901<br>9980646<br>0.1583833986<br>2639889<br>1.7576252053                                                                                   | area_mean<br>1.7050626433<br>426805<br>-0.514131135<br>7436293<br>-0.517379132<br>4931154<br>0.3084240410<br>6370025<br>-0.022330294<br>592290908<br>1.994675688<br>1.994675688                                                                                                    | sm<br>0.2<br>02.<br>2.1<br>899<br>1.5<br>25:<br>0.0<br>0.0<br>0.0<br>0.0<br>0.0<br>0.0<br>0.0<br>0.                                                                                                    |
| Jser Header<br>1<br>2<br>3<br>4<br>5<br>6<br>7                | User Row ID        | diagnosis<br>M<br>M<br>M<br>M<br>M<br>M<br>M                          | radius_mean<br>1.6544727897<br>423337<br>-0.488001579<br>86786896<br>-0.485268831<br>94744735<br>-0.425268831<br>94744735<br>-0.4220034776<br>32383<br>-0.0831427355<br>-0.015698<br>1.892218588<br>1.89763<br>1.1953711391                                                | texture_mean<br>-1.159126809<br>2511253<br>-0.840771103<br>5070031<br>1.1114984449<br>532763<br>-0.328124783<br>2278647<br>1.9307962170<br>88885<br>0.8774133672<br>002451<br>0.22443160002                                                         | perimeter_me<br>an<br>1.6746400856<br>237293<br>-0.401173408<br>4594031<br>-0.345849995<br>3294507<br>0.429863200<br>0.429863200<br>0.1583833986<br>2639889<br>1.7576252053<br>186572<br>1.1609226779                                                      | area_mean<br>1.7050626433<br>426805<br>-0.514131135<br>7436293<br>-0.517379132<br>4931154<br>0.3084240410<br>6370025<br>-0.022330294<br>592290908<br>1.9946756668<br>385154<br>1.1556098598                                                                                                    | sm (<br>0.2<br>02.<br>2.1<br>899<br>1.5<br>25:<br>0.0<br>75<br>1.2<br>400<br>-0,<br>399<br>-0,                                                                                                    |
| Jser Header<br>1<br>2<br>3<br>4<br>5<br>6<br>7                | User Row ID        | diagnosis<br>M<br>M<br>M<br>M<br>M<br>M<br>M<br>M                     | radius_mean<br>1.6544727897<br>423337<br>-0.488001579<br>86786896<br>-0.485268831<br>94744735<br>0.4220024776<br>22383<br>0.0831427355<br>0015698<br>1.8922218588<br>1.8952218588<br>1.8952711391<br>1.1953711391                                                          | texture_mean<br>-1.159126809<br>2511253<br>-0.440771103<br>5070031<br>1.1114984449<br>532763<br>-0.328124783<br>2278647<br>1.9307962170<br>88885<br>0.8774133672<br>0.2243160002<br>6928855                                                         | perimeter_me<br>an<br>1.6746400856<br>237293<br>-0.401173408<br>4594031<br>-0.345849995<br>3294507<br>0.4298632901<br>9980646<br>0.158383986<br>1.7576252053<br>186572<br>1.1609226779<br>884596                                                           | area_mean<br>1.7050626433<br>426805<br>-0.514131135<br>7436293<br>-0.517379132<br>4931154<br>0.3084240410<br>6370025<br>-0.022330294<br>592290908<br>1.9946756868<br>385154<br>1.1556098598<br>879654                                                                                                    | sm<br>me<br>0.2<br>0.2<br>2.1<br>1.5<br>25;<br>0.0<br>75;<br>1.2<br>400<br>-0,<br>39;<br>-0,<br>23<br>0                                                                                                    |
| Jser Header<br>1<br>2<br>3<br>4<br>5<br>6<br>7<br>8           | User Row ID        | diagnosis<br>M<br>M<br>M<br>M<br>M<br>M<br>M<br>M<br>M<br>M<br>M      | radius_mean<br>1.6544727897<br>423337<br>-0.488001579<br>86786896<br>-0.485268831<br>94744735<br>0.4220034776<br>22383<br>0.0831427355<br>0015698<br>1.8922218588<br>1.89763<br>1.1953711391<br>11576<br>1.3757325018<br>593738                                            | texture_mean<br>-1.159126809<br>2511253<br>-0.840771103<br>5070031<br>1.1114984449<br>532763<br>-0.328124783<br>2278647<br>1.9307962170<br>88885<br>0.8774133672<br>002451<br>0.2243160002<br>6928855<br>1.6803251838<br>931417                     | perimeter_me<br>an<br>1.6746400856<br>237293<br>-0.401173408<br>4594031<br>0.4298632901<br>9980646<br>0.1583833986<br>2639889<br>1.7576252053<br>186572<br>1.1609226779<br>884596<br>1.3901196752                                                          | area_mean<br>1.7050626433<br>426805<br>-0.514131135<br>7436293<br>-0.517379132<br>4931154<br>0.3084240410<br>6370025<br>-0.022330294<br>592290908<br>1.9946756868<br>385154<br>1.1356098598<br>879654<br>1.3396630090<br>555055                                                                                                    | 970 0.2<br>0.2<br>2.1<br>889<br>2.5<br>1.5<br>2.5<br>2.5<br>2.5<br>1.5<br>2.5<br>1.5<br>2.5<br>1.5<br>2.5<br>3.0<br>0.0<br>7.5<br>7.5<br>1.2<br>400<br>0.0<br>2.3<br>3.9<br>9.0<br>0.2<br>2.3<br>2.0<br>2.0<br>2.0<br>2.0<br>2.0<br>2.0<br>2.0<br>2.0<br>2.0<br>2.0 |
| User Header<br>1<br>2<br>3<br>4<br>5<br>6<br>7<br>8<br>8      | User Row ID        | diagnosis<br>M<br>M<br>M<br>M<br>M<br>M<br>M<br>M<br>M<br>M<br>M<br>M | radius_mean<br>1.6544727897<br>423337<br>-0.488001579<br>86766896<br>-0.485268831<br>94744735<br>-0.4220034776<br>32383<br>0.0831427355<br>0015698<br>1.892218588<br>189763<br>1.953711391<br>11576<br>1.3757325018<br>593753<br>0.5176496548                              | texture_mean<br>-1.159126809<br>2511253<br>-0.840771103<br>5070031<br>1.1114984449<br>532763<br>-0.328124783<br>2278647<br>1.930762170<br>88885<br>0.8774133672<br>002451<br>0.0243160002<br>6928855<br>1.6803251838<br>931417<br>-0.330465634      | perimeter_me<br>an<br>1.6746400856<br>237293<br>-0.401173408<br>4594031<br>-0.345849995<br>3294507<br>0.4298632901<br>0.4298632901<br>0.1533833986<br>2639889<br>1.7576252053<br>186572<br>1.1609226779<br>884596<br>1.3901196752<br>41119<br>0.5642201506 | area_mean<br>1.7050626433<br>426805<br>-0.514131135<br>7436293<br>-0.517379132<br>4931154<br>-0.3084240410<br>6370025<br>-0.022330294<br>592290908<br>385154<br>1.356008598<br>879654<br>1.3396630090<br>255055<br>0.3793386637                                                                                                    | am (1)<br>102<br>022<br>022<br>2.1<br>2.5<br>2.5<br>2.5<br>2.5<br>0.0<br>7.5<br>1.2<br>0.0<br>0.0<br>7.5<br>1.2<br>0.0<br>0.0<br>0.0<br>0.0<br>0.0<br>0.0<br>0.0<br>0                                                                                               |
| User Header<br>1<br>2<br>3<br>4<br>5<br>6<br>7<br>8<br>8<br>9 | User Row ID        | diagnosis<br>M<br>M<br>M<br>M<br>M<br>M<br>M<br>M<br>M<br>M<br>M      | radius_mean<br>1.6544727897<br>423337<br>-0.488001579<br>86766896<br>0.485268831<br>94744735<br>0.422034776<br>32383<br>0.0831427355<br>0015698<br>1.9922218588<br>1.9922318588<br>1.993711391<br>1.576<br>1.3757325018<br>593738<br>0.5176496548<br>471241<br>0.033924459 | texture_mean<br>-1.159126809<br>2511233<br>-0.840771103<br>5070031<br>1.1114984449<br>532763<br>-0.328124783<br>2278647<br>-0.328124783<br>2278647<br>-0.328124783<br>2278647<br>-0.33046555<br>1.6803251838<br>931417<br>-0.330465551838<br>931417 | perimeter_me<br>an<br>1.6746400856<br>237293<br>-0.401173404<br>4594031<br>-0.345849995<br>3294507<br>0.429863201<br>9980646<br>2639869<br>2639869<br>1.7576252053<br>1.66572<br>1.1609226779<br>884596<br>1.3901196752<br>41119<br>0.564220150<br>582618  | area_mean<br>1.7050626433<br>426805<br>-0.514131135<br>7436293<br>-0.517379132<br>4931154<br>0.3084240410<br>6370025<br>-0.022330294<br>592290908<br>1.9946756868<br>395154<br>1.1556096598<br>879654<br>1.3396630090<br>255055<br>0.3793386367<br>6081137<br>-0.027333024<br>-0.0739386367<br>6081137<br>-0.00255734<br>-0.00255734<br>-0.0025574<br>-0.0025734<br>-0.0025734<br>-0.0025734<br>-0.0025734<br>-0.0025734<br>-0.002574<br>-0.002574<br>-0.005574<br>-0.002574<br>-0.002574<br>-0.002574<br>-0.005574<br>-0.0057474<br>-0.005574<br>-0.0057474<br>-0.005574<br>-0.00 | sm 6<br>mi<br>2.1<br>2.1<br>2.2<br>2.1<br>2.5<br>2.5<br>2.5<br>2.5<br>2.5<br>2.5<br>2.5<br>2.5                                                                                                    |

The results will appear on the output spreadsheet.

| File Edit I | Data Transformat | tion Analytic   | s Statistics                              | Plot Help             |                          |                         |                         |                        |             |             |             |           |                         |                        |                         |                          |                         |                        |
|-------------|------------------|-----------------|-------------------------------------------|-----------------------|--------------------------|-------------------------|-------------------------|------------------------|-------------|-------------|-------------|-----------|-------------------------|------------------------|-------------------------|--------------------------|-------------------------|------------------------|
| IMPORT      | TRAIN_TEST_SPUT  | NCRIMALISE, TRA | NIN SET - BRINE SEL<br>ST. SET - BRINE SE | 500/19/19             |                          |                         |                         |                        |             |             |             |           |                         |                        |                         |                          |                         |                        |
|             | Col1             | Col2 (S)        | Col3 (D)                                  | Col4 (D)              | Col5 (D)                 | Col6 (D)                | Col7 (D)                | Col8 (D)               | Col         |             | Col1        | Col2 (S)  | Col3 (D)                | Col4 (D)               | Col5 (D)                | Col6 (D)                 | Col7 (D)                | Col8 (D)               |
| User Header | User Row ID      | diagnosis       | radius_mean                               | texture_mean          | perimeter_me<br>an       | area_mean               | smoothness_<br>mean     | compactness_<br>mean   | con 🏫       | User Header | User Row ID | diagnosis | texture_mean            | concave<br>points mean | fractal_dimens          | area_se                  | radius_worst            | perimeter_w            |
| 1           |                  | м               | 1.6544727897                              | -1.159126809          | 1.6746400856             | 1.7050626433            | 0.2624790087            | 0.5063876786           | 1.33        | 1           |             | м         | -1.159126809            | 1.3302161519           | -0.579545407            | 1.0420061325             | 1.2259865982            | 1.251740490            |
| 2           |                  | м               | -0.488001579                              | -0.840771103          | -0.401173408             | -0.514131135            | 2.1695790672            | 1.1951997060           | 0.83        | 2           |             | м         | -0.840771103            | 0.7563848467           | 1.9791511327            | -0.304715248             | -0.190117629            | -0.14387551            |
| 3           |                  | м               | -0.485268831                              | 1.1114984449          | -0.345849995             | -0.517379132            | 1.5315674113            | 2.4839447895           | 1.69        | 3           |             | м         | 1.1114984449            | 0.8676703711           | 2.9109307974            | -0.369798437             | -0.266230728            | -0.30831797            |
| 4           |                  | м               | 94744735<br>0.4220034776                  | -0.328124783          | 3294507<br>0.4298632901  | 4931154<br>0.3084240410 | 25884<br>0.0405619109   | 0.4397284502           | 0.11        | 4           |             | м         | 532763<br>-0.328124783  | 549723<br>0.3928684753 | 74537<br>-0.285221354   | 98827083<br>0.2353750956 | 3338487<br>0.8013556274 | 9510933<br>0.802741079 |
|             |                  |                 | 32383 0.0831427355                        | 2278647               | 9980646<br>0.1583833986  | 6370025<br>-0.022330294 | 7570802                 | 0759466                | 360         | -           |             | IVI       | 2278647                 | 118454                 | 2067252                 | 4182776                  | 611457<br>0.2084746493  | 924124                 |
| 5           |                  | м               | 0015698                                   | 88885                 | 2639889                  | 592290908               | 400317                  | 92355                  | 657         | 5           |             | м         | 88885                   | 026507                 | 870997                  | 01490397                 | 8362542                 | 35283                  |
| 6           |                  | м               | 189763                                    | 002451                | 186572                   | 385154                  | 39580372                | 224370306              | 325         | 6           |             | м         | 002451                  | 891167                 | 2889713                 | 901676                   | 2.5559598700<br>8895    | 554897                 |
| 7           |                  | м               | 1.1953711391<br>11576                     | 0.2243160002 6928855  | 1.1609226779<br>884596   | 1.1556098598<br>879654  | -0.146680640<br>2310589 | 0.0212566271 12690638  | 0.72<br>461 | 7           |             | м         | 0.2243160002 6928855    | 0.6686310632 434499    | -0.851684229<br>7707804 | 1.0239830954<br>549745   | 0.9796205161<br>39859   | 0.899976620            |
| 8           |                  | м               | 1.3757325018                              | 1.6803251838          | 1.3901196752             | 1.3396630090            | -0.173726786            | 1.2303809655           | 0.93        | 8           |             | м         | 1.6803251838            | 0.6348041857           | -0.020477608            | 0.5159337060             | 1.5484657788            | 1.514848426            |
| 9           |                  | м               | 0.5176496548                              | -0.330465634          | 0.5642201506             | 0.3793386367            | 0.5190706529            | 0.9341177279           | 0.56        | 9           |             | м         | -0.330465634            | 0.6737786315           | 0.3551922884            | -0.147714570             | 0.7592931256            | 0.694066062            |
| 10          |                  | м               | 471241<br>0.0038930458                    | 0053954 0.5684210645  | 582618<br>0.0358815552   | 6081137<br>-0.092162224 | 485547                  | 347598<br>0.0805092746 | 429         | 10          |             | м         | 0053954<br>0.5684210645 | 515065<br>0.1457851965 | 0224587<br>-0.221623694 | 08761582<br>-0.350373609 | 380783<br>-0.105992626  | 232919<br>0.222187699  |
|             |                  | -               | 0794308                                   | 66244<br>-0.204059692 | 67218826<br>-0.399592739 | 70623979                | 1039118                 | 3055303                | 524<br>-0.7 | 10          |             | IVI       | 66244                   | 2512817                | 5480976<br>-0.609125713 | 1457429                  | 150735                  | 0211217                |
| 11          |                  | в               | 4834407                                   | 01875798              | 51283275                 | 90946595                | 42177117                | 8502594                | 451         | 11          |             | В         | 01875798                | 0011308                | 863456                  | 1531406                  | 9685651                 | 24154                  |
| 12          | < (              | м               | 101103919                                 | 467000                | 6503066                  | 2200011                 | C 4204 CO               | 2010771                | -0.8<br>    | 12          | <           | М         | 1.50503/1351            | -0.515/99892           | -1.140092221            | 1.2755020308             | -0.200260491            | -0.50006120            |
|             |                  |                 |                                           |                       |                          |                         |                         |                        |             |             |             |           |                         |                        |                         |                          |                         |                        |

#### Step 8: Train the model

Create a new tab by pressing the "+" button on the bottom of the page with the name "TRAIN\_MODEL(.fit)".

Import data into the input spreadsheet of the "TRAIN\_MODEL(.fit)" tab from the output of the "FEATURE\_SELECTION\_BEST\_FIRST" tab by right-clicking on the input spreadsheet and then choosing "Import from SpreadSheet".

| ekk                |                 |                                                            |                                                             |                                                            |                                                                 |                                                              |                                  |
|--------------------|-----------------|------------------------------------------------------------|-------------------------------------------------------------|------------------------------------------------------------|-----------------------------------------------------------------|--------------------------------------------------------------|----------------------------------|
| Edit [             | Data Transforma | tion Analytic                                              | s Statistics                                                | Plot Help                                                  |                                                                 |                                                              |                                  |
| PORT               | TRAN_TEST_SPU   | NCRIVALISE, TRA                                            | IN SET                                                      | 2000,087,987                                               | RAIN, MODELL <sup>4</sup> H                                     |                                                              |                                  |
|                    | Col1            | Col2 (D)                                                   | Col3 (D)                                                    | Col4 (D)                                                   | Col5 (D)                                                        | Col6 (D)                                                     | Cc                               |
| Header             | User Row ID     | texture_mean                                               | concave                                                     | fractal_diment                                             | s<br>area_se                                                    | radius_worst                                                 | pe ^                             |
|                    |                 | -2.086103717                                               | 2 3703305076                                                | 2 3607370906                                               | 2 2227153166                                                    | 1 794831860                                                  | 9 2 1                            |
| 1                  |                 | 1531285                                                    | 20931                                                       | 60363                                                      | 031446                                                          | 964493                                                       | 46.                              |
| 2                  |                 | -0.356214992                                               | 0.4936137407                                                | -0.899012720                                               | 0.6342849827                                                    | 1.716715786                                                  | 1 1.4                            |
| -                  |                 | 5582287                                                    | 6952486                                                     | 6795266                                                    | 997221                                                          | 821813                                                       | 82.                              |
|                    |                 | 0.4584010780                                               | 1.9087047808                                                | 97962750128                                                | 1.0337956378                                                    | 1.432293154                                                  | 8 1.2                            |
|                    |                 | 2231966                                                    | 843263                                                      |                                                            | 599626                                                          | 071551                                                       | 88                               |
| 4                  |                 | 0.2547470603                                               | 1.3522771590                                                | 5.1309328241                                               | -0.303914224                                                    | -0.30228430                                                  | 1 -0.                            |
|                    | -               | 7/18237                                                    | 134440                                                      | 02909                                                      | 09/034/                                                         | 3250492                                                      | 6 1 2                            |
| 5                  |                 | 7597024                                                    | 164621                                                      | 1121528                                                    | 556092                                                          | 742195                                                       | 43                               |
|                    |                 | 0.3600853453                                               | 0.2406475267                                                | 1.7395506474                                               | 0.1712931860                                                    | 0.128355598                                                  | 2 0.0                            |
| 0                  |                 | 660462                                                     | 736                                                         | 83071                                                      | 5823035                                                         | 9206822                                                      | 63-                              |
| 7                  |                 | 0.5918295723                                               | 1.0662194344                                                | 1.6478516963                                               | -0.362188711                                                    | -0.186111677                                                 | 7 -0.                            |
|                    |                 | 415474                                                     | 657272                                                      | 473742                                                     | 2252187                                                         | 24229186                                                     | 99.                              |
|                    |                 | 0.9242303827                                               | -0.411868036                                                | -0.854642260                                               | -0.037974299                                                    | 0.554989545                                                  | 3 0.4                            |
| 8                  |                 | 1 2004021040                                               | 1.5140578772                                                | 2,2557270014                                               | 1.4777631176                                                    | 0.909516346                                                  | 4 1.2                            |
| 8                  |                 |                                                            |                                                             | 1212001210014                                              | 1.4111001110                                                    | 0.303310340                                                  | 4 1.6                            |
| 8<br>9             |                 | 455802                                                     | 666524                                                      | 565827                                                     | 93824                                                           | 347472                                                       | 68                               |
| 8                  |                 | 455802<br>1.0904307879                                     | 666524<br>0.0884265782                                      | 565827<br>-1.385608767                                     | 93824<br>-0.116674895                                           | 347472<br>0.084290120                                        | 68<br>1 0.1                      |
| 8<br>9<br>10       |                 | 455802<br>1.0904307879<br>555035                           | 666524<br>0.0884265782<br>3535445                           | 565827<br>-1.385608767<br>8350728                          | 93824<br>-0.116674895<br>13306085                               | 347472<br>0.084290120<br>9171221                             | 68:<br>1 0.1<br>73               |
| 8<br>9<br>10<br>11 |                 | 455802<br>1.0904307879<br>555035<br>0.7767567837           | 666524<br>0.0884265782<br>3535445<br>0.7406970195           | 565827<br>-1.385608767<br>8350728<br>2.0812031912          | 93824<br>-0.116674895<br>13306085<br>2 -0.464519510             | 347472<br>0.084290120<br>9171221<br>-0.278248585             | 68<br>1 0.1<br>73<br>5 0.0       |
| 8<br>9<br>10<br>11 |                 | 455802<br>1.0904307879<br>555035<br>0.7767567837<br>664419 | 666524<br>0.0884265782<br>3535445<br>0.7406970195<br>562423 | 565827<br>-1.385608767<br>8350728<br>2.0812031912<br>30581 | 93824<br>-0.116674895<br>13306085<br>2 -0.464519510<br>59152585 | 347472<br>0.084290120<br>9171221<br>-0.278248585<br>99758234 | 68<br>1 0.1<br>73<br>5 0.0<br>93 |

Use the Random Forest Method to train and fit the model by browsing: "Analytics"  $\rightarrow$  "Classification"  $\rightarrow$  "Random Forest" and adjust the model parameters based on training set performance.

| 🕀 bc.ekk    |                  |              |                        |                         |                        |                |      |                                |                     |
|-------------|------------------|--------------|------------------------|-------------------------|------------------------|----------------|------|--------------------------------|---------------------|
| File Edit   | Data Transforma  | tion Analyti | s Statistics           | Plot Help               |                        |                |      |                                |                     |
|             |                  | Regress      | ion                    | •                       |                        |                |      |                                |                     |
| IMPORT      | TRAIN_TEST_SPLIT | Classific    | ation                  |                         | at Mariahha an G       | LAIND          |      |                                |                     |
|             |                  | Chustani     |                        | k Neare                 | est iveignbors (       | KININ)         |      |                                |                     |
|             |                  | Cluster      | ng                     | * Multiple              | e Layer Percept        | tron (MLP)     |      |                                |                     |
|             |                  | Anomal       | y Detection            | Radial E                | Basis Function (       | (RBF)          |      |                                |                     |
|             |                  | \ Existing   | Model Utilizati        | on XGBoos               | st                     |                |      | Random Forest Classification N | lodel               |
|             |                  |              |                        | J48                     |                        |                |      |                                | •                   |
|             |                  |              |                        | Randon                  | n Forest               |                |      |                                |                     |
|             |                  |              |                        |                         |                        |                |      | Eastures fraction              | 0.0                 |
|             |                  |              |                        |                         |                        |                |      | realures fraction              | 0.9                 |
|             |                  |              |                        |                         |                        |                |      |                                |                     |
|             |                  |              |                        |                         |                        |                |      | Min impurity decrease          | 0.1                 |
|             | Col1             | Col2 (D)     | Col3 (D)               | Col4 (D)                | Col5 (D)               | Col6 (D)       | Cc   | with imparity deeredee         | 0.1                 |
| User Header | r User Row ID    | texture_mean | concave<br>points_mean | fractal_dimens          | area_se                | radius_worst   | pest |                                | Time-based RNG Seed |
| 1           |                  | -2.086103717 | 2.3793395976           | 2.3607370906            | 2.2227153166           | 5 1.7948318609 | 2.1  |                                |                     |
|             |                  | -0.356214992 | 0.4936137407           | -0.899012720            | 0.6342849827           | 7 1.7167157861 | 1.4  | Seed                           | 1234                |
| 2           |                  | 5582287      | 6952486                | 6795266                 | 997221                 | 821813         | 82   |                                |                     |
|             |                  | 0.4584010780 | 1.9087047808           | 979627501285            | 1.0337956378           | 3 1.4322931548 | 1.2  |                                |                     |
|             |                  | 2231966      | 843263                 | 5 1309328241            | 599626<br>-0 303914224 | 0/1551         | -0   | Number of ensembles            | 610                 |
| 4           |                  | 7718237      | 134446                 | 62909                   | 6976347                | 3250492        | 79:  |                                |                     |
| 5           |                  | 0.1611130292 | 0.5874955818           | -0.788086570            | 0.2303686964           | 1.2940877916   | 1.2  | Target column                  | Col12 diagnosis     |
|             |                  | 7597024      | 164621                 | 1121528                 | 556092                 | 742195         | 43   | rarget oblamm                  | Corre allagriosis   |
| 6           |                  | 660462       | 736                    | 83071                   | 5823035                | 9206822        | 63.  |                                |                     |
| 7           |                  | 0.5918295723 | 1.0662194344           | 1.6478516963            | -0.362188711           | -0.186111677   | -0.  | <b>E</b> ve evite              | Canaal              |
|             |                  | 415474       | 657272                 | 473742                  | 2252187                | 24229186       | 99   | Execute                        | Cancel              |
| 8           |                  | 0.9242303827 | 8476715                | 4525769                 | 92570521               | 546085         | 40   |                                |                     |
| 9           |                  | 1.2894031040 | 1.5140578772           | 2.2557270014            | 1.4777631176           | 5 0.9095163464 | 1.2  |                                |                     |
| 9           |                  | 455802       | 666524                 | 565827                  | 93824                  | 347472         | 68   |                                |                     |
| 10          |                  | 1.0904307879 | 0.0884265782           | -1.385608767<br>8350728 | -0.116674895           | 0.0842901201   | 0.1  |                                |                     |
|             |                  | 0.7767567837 | 0.7406970195           | 2.0812031912            | -0.464519510           | -0.278248585   | 0.0  |                                |                     |
| 11          |                  | 664419       | 562423                 | 30581                   | 59152585               | 99758234       | 93   |                                |                     |
| 12          |                  | 0.1962257909 | 0.0626887366           | -0.521863808            | 0.0599508681           | 0.5309538300   | 0.4  |                                |                     |
|             | < (              |              |                        |                         |                        |                | > <  |                                |                     |

IMPORT TRAIN\_TEST\_SPLIT NORMALISE\_TRAIN\_SET NORMALISE\_TEST\_SET FEATURE\_SELECTION\_BEST\_FIRST

The predictions will appear on the output spreadsheet.

| File Edit D  | ata Transforma  | tion Analytic           | s Statistics     | Plot Help       |                 |              |               |               |              |       |               |             |           |            |      |      |      |      |
|--------------|-----------------|-------------------------|------------------|-----------------|-----------------|--------------|---------------|---------------|--------------|-------|---------------|-------------|-----------|------------|------|------|------|------|
| IMPORT       | TRAIN_TEST_SPUT | normalise, tra          | IN SET BUTHE SET | ECCA, BC, HS TA | IAIN, MODELL #G |              |               |               |              |       |               |             |           |            |      |      |      |      |
|              | Col1            | Col2 (D)                | Col3 (D)         | Col4 (D)        | Col5 (D)        | Col6 (D)     | Col7 (D)      | Col8 (D)      | Col9 (D)     | c     |               | Col1        | Col2 (S)  | Col3 (S)   | Col4 | Col5 | Col6 | Col7 |
| User Header  | User Row ID     | texture_mean            | concave          | fractal_dimens  | area_se         | radius_worst | perimeter_wor | smoothness_v  | concavity_wo | r o î | User Header   | User Row ID | diagnosis | Prediction |      |      |      |      |
| 1            |                 | -2.086103717            | 2.3793395976     | 2.3607370906    | 2.2227153166    | 1.7948318609 | 2.1783380031  | 1.2814547279  | 2.131001227  | 3 2   | 1             |             | м         | м          |      |      |      |      |
|              |                 | 1531285                 | 20931            | 60363           | 031446          | 964493       | 462767        | 261252        | 75943        | 9     | 2             |             | м         | м          |      |      |      |      |
| 2            |                 | -0.356214992<br>5582287 | 0.4936137407     | -0.899012720    | 0.6342849827    | 1.7167157861 | 1.4404918359  | -0.373256661  | -0.147856471 | 1     | 3             |             | м         | м          |      |      |      |      |
|              |                 | 0.4584010780            | 1.9087047808     | -0.407979627    | 1.0337956378    | 1.4322931548 | 1.2603200974  | 0.5144270526  | 0.863892386  | 0 1   | 4             |             | м         | В          |      |      |      |      |
| 3            |                 | 2231966                 | 843263           | 501285          | 599626          | 071551       | 887083        | 071184        | 800449       | 3     | 5             |             | м         | м          |      |      |      |      |
| 4            |                 | 0.2547470603            | 1.3522771590     | 5.1309328241    | -0.303914224    | -0.302284301 | -0.273427574  | 3.3326073877  | 2.009862715  | 2 2   | 6             |             | м         | м          |      |      |      | _    |
|              |                 | 7718237                 | 134446           | 62909           | 6976347         | 3250492      | 79837576      | 679616        | 759523       | 5     | 7             |             | м         | в          |      |      |      |      |
| 5            |                 | 7597024                 | 164621           | 1121528         | 556092          | 742195       | 43546         | 203878        | 92073        | 3     |               |             | M         | M          |      |      |      |      |
| 6            |                 | 0.3600853453            | 0.2406475267     | 1.7395506474    | 0.1712931860    | 0.1283555982 | 0.0620350430  | 1.4193473437  | -0.020903309 | 0     | 0             |             |           | M          |      |      |      |      |
|              |                 | 660462                  | 736              | 83071           | 5823035         | 9206822      | 6340836       | 13811         | 95028407     | 8     | 9             |             | M         | m          |      |      |      |      |
| 7            |                 | 415474                  | 657272           | 473742          | 2252187         | 24229186     | 99557276      | 387067        | 344106       | 7     | 10            |             | M         | 8          |      |      |      |      |
| 8            |                 | 0.9242303827            | -0.411868036     | -0.854642260    | -0.037974299    | 0.5549895453 | 0.4395377332  | -0.618877883  | -0.611574697 | -     | 11            |             | м         | В          |      |      |      |      |
|              |                 | 508512                  | 8476715          | 4525769         | 92570521        | 546085       | 4035256       | 3979307       | 3878364      | 9     | 12            |             | м         | м          |      |      |      |      |
| 9            |                 | 455802                  | 666524           | 565827          | 93824           | 347472       | 688933        | -1.239394034  | 8407855      | 8     | 13            |             | м         | м          |      |      |      |      |
| 10           |                 | 1.0904307879            | 0.0884265782     | -1.385608767    | -0.116674895    | 0.0842901201 | 0.1020732071  | -0.834335095  | -0.193404551 | -     | 14            |             | м         | м          |      |      |      |      |
| 10           |                 | 555035                  | 3535445          | 8350728         | 13306085        | 9171221      | 7308441       | 5661905       | 89267017     | 8     | 15            |             | В         | В          |      |      |      |      |
| 11           |                 | 0.7767567837            | 0.7406970195     | 2.0812031912    | -0.464519510    | -0.278248585 | 0.0105574034  | 1.4064199109  | 2.045719715  | 1     | 16            |             | В         | в          |      |      |      |      |
|              |                 | 0.1962257909            | 0.0626887366     | -0.521863808    | 0.0599508681    | 0.5309538300 | 0.4280982577  | 0.6006099374  | 0.093451445  | 9 0   | 17            |             | в         | в          |      |      |      |      |
| 12           | <               |                         |                  |                 |                 |              |               |               |              | >     | <             | < (         |           |            |      |      |      | >    |
| IMPORT TRAIN | I_TEST_SPLIT    | NORMALISE_TR            | AIN_SET NOF      | RMALISE_TEST_   | SET FEATURE,    | SELECTION_BE | ST_FIRST FEA  | TURE_SELECTIC | N_TEST_SET   | TRAIN | MODEL(.fit) + |             |           |            |      |      |      |      |

## Step 9: Validate the model

Create a new tab by pressing the "+" button on the bottom of the page with the name "VALIDATE\_MODEL(.predict)".

Import data into the input spreadsheet of the "VALIDATE\_MODEL(.predict)" tab from the output of the "FEATURE\_SELECTION\_TEST\_SET" tab by right-clicking on the input spreadsheet and then choosing "Import from SpreadSheet".

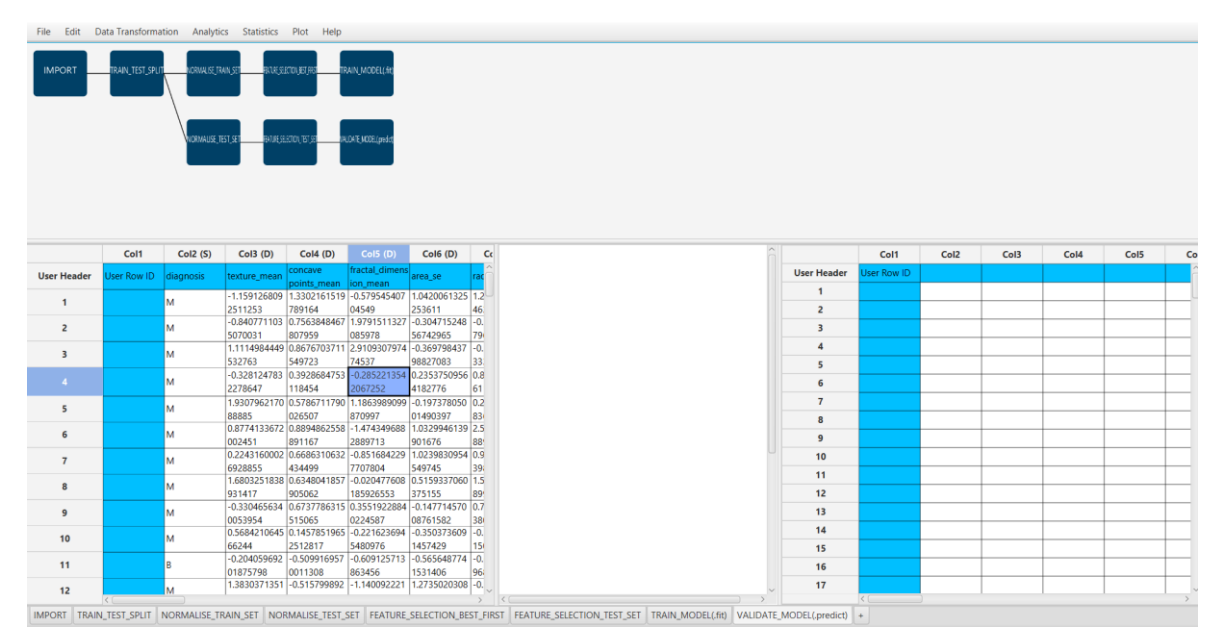

To validate the model browse: "Analytics"  $\rightarrow$  "Existing Model Utilization". Then choose Model "(from Tab:) TRAIN\_MODEL (.fit)".

| 🕀 bc.ekk                                              |                 |                                                                          |                                                                                                    |                                                                                                    |                                                                                                    |                                                                                                    |                                                                                                    | Existing Model Execution                                                                                                    | $\times$ |
|-------------------------------------------------------|-----------------|--------------------------------------------------------------------------|----------------------------------------------------------------------------------------------------|----------------------------------------------------------------------------------------------------|----------------------------------------------------------------------------------------------------|----------------------------------------------------------------------------------------------------|----------------------------------------------------------------------------------------------------|----------------------------------------------------------------------------------------------------|----------|
| bc.ekk File Edit D IMPORT                             | TRAIN_TEST_SPUT | tion Analytik<br>Regress<br>Classific<br>Clusterii<br>Anomal<br>Existing | cs Statistics<br>ion<br>aation<br>ng<br>y Detection<br>Model Utilizatio                                                                                                    | Plot Help                                                                                                    | RAIN, MODELL M)<br>LDATE, MOBELIPHICK                                                                                                    |                                                                                                    |                                                                                                    | E Existing Model Execution  Model (from Tab:)TRAIN_MODEL(   Type  Description  It is a Random forest model  Model Input Header -> Datatype teader -> Datatype teader -> Datatype                                                                                                    | ×        |
|                                                       | Col1            | Col2 (S)                                                                 | Col3 (D)                                                                                                    | Col4 (D)                                                                                                    | Col5 (D)                                                                                                    | Col6 (D)                                                                                                    | Cc                                                                                                    | concave points_mean -> Double<br>fractal_dimension_mean -> Double<br>area_se -> Double<br>radius_worst -> Double                                                                                                    |          |
| User Header                                           | User Row ID     | diagnosis                                                                | texture_mean                                                                                                    | concave                                                                                                    | fractal_dimens                                                                                                    | area_se                                                                                                    | rac                                                                                                    | perimeter_worst -> Double<br>smoothness_worst -> Double                                                                                                    |          |
| 1<br>2<br>3<br>4<br>5<br>6<br>7<br>8<br>9<br>10<br>11 |                 | M M M M M M M M M M M M M M M M M M M                                    | -1.159126809<br>2511253<br>-0.840771103<br>5070031<br>-1.1114994449<br>532763<br>-0.328124783<br>-2.278647<br>-0.328124783<br>-0.328124784<br>-0.328124784<br>-0.328124784<br>-0.328124784<br>-0.328124784<br>-0.328424784<br>-0.32844784<br>-0.32844784<br>-0.3284478447844<br>-0.328447844<br>-0.3284 | 1.3302/c16/S19<br>728/164<br>0.756340467<br>807959<br>0.8676703711<br>549723<br>0.392664757<br>0.392664757<br>0.85786711790<br>0.26507<br>0.26507<br>0.6864106255<br>881167<br>0.6686310632<br>434499<br>0.6346041857<br>905062<br>0.6737766315<br>51065<br>2512817<br>- 6.50991657<br>0.011308 | -0.579545407<br>04549<br>19791511327<br>085978<br>23109307974<br>74537<br>0-0.28221354<br>2067252<br>2067252<br>11.663980909<br>870997<br>1.474349688<br>2889713<br>-0.851684229<br>7707804<br>-0.20477600<br>155926533<br>0.3515922884<br>0.224582<br>1.6592152284<br>0.224582<br>5480976<br>-0.609125771<br>853455 | 1.0420061325<br>233611<br>-0.304715248<br>56742965<br>-0.369798437<br>98827083<br>-0.3597998437<br>98827083<br>-0.3593798437<br>-0.197378050<br>-0.197378050<br>-0.197378050<br>-0.197378050<br>-0.197378050<br>-0.19737805<br>-0.19737805<br>-0.19757805<br>-0.19757 | 1.2<br>46.<br>-0.<br>799<br>-0.<br>33.<br>0.8<br>61<br>0.2<br>883<br>2.5<br>883<br>2.5<br>883<br>0.9<br>399<br>0.7<br>380<br>-0.<br>151<br>-0.<br>96i<br>-0. | concavity_worst     >> Double       Image: Transfer Column(s) to Output       Excluded Columns       Col3 texture_mean       Col4 concave points_mea       Col6 ractal_dimension_m       Col6 ractal_dimension_m       Col6 ractal_dimension_m       Col6 ractal_dimension_m       Col6 ractal_dimension_m       Col7 radius_worst       Col9 smoothness_worst       Col10 concavity_worst |          |
| IMPORT TRAIN                                          | TEST_SPLIT      | NORMALISE_TF                                                             | RAIN_SET NOF                                                                                                    | RMALISE_TEST_                                                                                                    | SET FEATURE                                                                                                    | _SELECTION_BE                                                                                                    | ST_FIRST                                                                                                    | Execute Cancel                                                                                                    |          |

The predictions will appear on the output spreadsheet.

| IMPORT      | TRAIN_TEST_SPUT | NORMALISE, TR | NAN, ST. PRILES.<br>151, ST. PRIMES | 12100, 1927, 1927 TR<br>122100, 1927, 1927 TR | RAIN_MODEL(#R)<br>LOATEMODEL(predict |              |              |              |             |             |            |           |      |      |      |      |      |
|-------------|-----------------|---------------|-------------------------------------|-----------------------------------------------|--------------------------------------|--------------|--------------|--------------|-------------|-------------|------------|-----------|------|------|------|------|------|
|             | Col1            | Col2 (S)      | Col3 (D)                            | Col4 (D)                                      | Col5 (D)                             | Col6 (D)     | Col7 (D)     | Col8 (D)     |             | Col1        | Col2 (S)   | Col3 (S)  | Col4 | Col5 | Col6 | Col7 | Col8 |
| Jser Header | User Row ID     | diagnosis     | texture_mean                        | concave                                       | fractal_dimens                       | area_se      | radius_worst | perimeter_wc | User Header | User Row ID | Prediction | diagnosis |      |      |      |      |      |
| 1           |                 | м             | -1.159126809                        | 1.3302161519                                  | -0.579545407                         | 1.0420061325 | 1.2259865982 | 1.251740490  | 1           |             | м          | м         |      |      |      |      |      |
|             |                 | 141           | 2511253                             | 789164                                        | 04549                                | 253611       | 463962       | 937775       | 2           |             | В          | м         |      |      |      |      |      |
| 2           |                 | м             | -0.840771103                        | 0.7563848467                                  | 085978                               | -0.304715248 | 7968696      | 21492445     | 3           |             | В          | м         |      |      |      |      |      |
|             |                 | м             | 1.1114984449                        | 0.8676703711                                  | 2.9109307974                         | -0.369798437 | -0.266230728 | -0.308317974 | 4           |             | м          | м         |      |      |      |      |      |
| 1           |                 | IVI           | 532763                              | 549723                                        | 74537                                | 98827083     | 3338487      | 9510933      | 5           |             | м          | м         |      |      |      |      |      |
| 4           |                 | м             | -0.328124783                        | 0.3928684753                                  | -0.285221354                         | 0.2353750956 | 0.8013556274 | 0.802741079  | 6           |             | м          | м         |      |      |      |      |      |
|             |                 |               | 1.9307962170                        | 0.5786711790                                  | 1.1863989099                         | -0.197378050 | 0.2084746493 | 0.448117339  | 7           |             | м          | м         |      |      |      |      |      |
| 5           |                 | м             | 88885                               | 026507                                        | 870997                               | 01490397     | 8362542      | 35283        | 8           |             | м          | м         |      |      |      |      |      |
| 6           |                 | м             | 0.8774133672                        | 0.8894862558                                  | -1.474349688                         | 1.0329946139 | 2.5539598700 | 2.275573544  | 9           |             | м          | м         |      |      |      |      |      |
| -           |                 |               | 0.2243160002                        | 0.6686310632                                  | -0.851684229                         | 1.0239830954 | 0.9796205161 | 0.899976620  | 10          |             | м          | м         |      |      |      |      |      |
| 7           |                 | м             | 6928855                             | 434499                                        | 7707804                              | 549745       | 39859        | 016255       | 11          |             | p          | p         |      |      |      |      | -    |
| 8           |                 | м             | 1.6803251838                        | 0.6348041857                                  | -0.020477608                         | 0.5159337060 | 1.5484657788 | 1.514848426  |             |             | 0          |           |      |      |      |      |      |
|             |                 |               | -0.330465634                        | 905062                                        | 0.3551922884                         | -0.147714570 | 0.7592931256 | 0.694066062  | 12          |             | 5          | M         |      |      |      |      |      |
| 9           |                 | м             | 0053954                             | 515065                                        | 0224587                              | 08761582     | 380783       | 232919       | 13          |             | в          | м         |      |      |      |      |      |
| 10          |                 | м             | 0.5684210645                        | 0.1457851965                                  | -0.221623694                         | -0.350373609 | -0.105992626 | 0.222187699  | 14          |             | В          | м         |      |      |      |      |      |
|             |                 |               | 66244                               | 2512817                                       | 5480976                              | 1457429      | 150735       | 0211217      | 15          |             | В          | В         |      |      |      |      |      |
| 11          |                 | В             | 01875798                            | 0011308                                       | 863456                               | 1531406      | 9685651      | 24154        | 16          |             | В          | В         |      |      |      |      |      |
| 12          |                 | м             | 1.3830371351                        | -0.515799892                                  | -1.140092221                         | 1.2735020308 | -0.286260491 | -0.368661208 | 17          |             | в          | В         |      |      |      |      |      |
|             |                 |               | 467923                              | 2103384                                       | 245952                               | 96107        | 10673785     | 0021048      | 18          |             | В          | В         |      |      |      |      |      |
| 13          |                 | м             | 0.5356491536                        | -0.728566048                                  | -1.01/333947                         | -0.438085722 | -0.09/980721 | -0.169614334 | 19          |             | м          | м         |      |      |      |      | -    |
|             |                 |               | 0.5894887215                        | 0.0609728805                                  | -0.144714896                         | -0.559040327 | -0.037891432 | -0.083818265 | 20          |             | R          | R         |      |      |      |      | -    |
| 14          |                 | IVI           | 640160                              | 0000570                                       | 0242052                              | 2272224      | 70004477     | 05044070     |             |             | ~          |           |      |      |      |      | 1    |

# Step 10: Statistics calculation

Create a new tab by pressing the "+" button on the bottom of the page with the name "STATISTICS\_ACCURACIES".

Import data into the input spreadsheet of the "STATISTICS\_ACCURACIES" tab from the output of the "VALIDATE\_MODEL(.predict)" tab by right-clicking on the input spreadsheet and then choosing "Import from SpreadSheet".

| KNOCT       TAAL IES SHIT       CORE ERRE       DALEEREE       DALEEREE                                                                                                    | File Edit D | ata Transforma  | tion Analytic                | s Statistics                   | Plot Help       |                                     |                     |   |             |             |      |      |      |      |  |
|----------------------------------------------------------------------------------------------------|-------------|-----------------|------------------------------|--------------------------------|-----------------|-------------------------------------|---------------------|---|-------------|-------------|------|------|------|------|--|
| Colt         Col2 (S)         Col3 (S)         Col4         Col5         Col6         Col5         Col7         Col2         Col3         Col4         Col5           User Reader         User Roution         Mayoritic         Mayoritic <td< th=""><th>IMPORT</th><th>TRAIN_TEST_SPUT</th><th>NORMALISE TR<br/>NORMALISE TR</th><th>NILSET BILLES<br/>ST.SET BILLES</th><th>ettolijet, jezt</th><th>RAIN_MODELLIN)<br/>ALOA'R MORELped (</th><th>STATSTICS ACCURACES</th><th></th><th></th><th></th><th></th><th></th><th></th><th></th><th></th></td<> | IMPORT      | TRAIN_TEST_SPUT | NORMALISE TR<br>NORMALISE TR | NILSET BILLES<br>ST.SET BILLES | ettolijet, jezt | RAIN_MODELLIN)<br>ALOA'R MORELped ( | STATSTICS ACCURACES |   |             |             |      |      |      |      |  |
| User Roade         User Roade         Sequence         Sequence                                                                                                    |             | Col1            | Col2 (S)                     | Col3 (S)                       | Col4            | Col5                                | Col6                | â |             | Col1        | Col2 | Col3 | Col4 | Col5 |  |
| 1       M       M                                                                                                    | User Header | User Row ID     | Prediction                   | diagnosis                      |                 |                                     |                     |   | User Header | User Row ID |      |      |      |      |  |
| 2     8     M     M <td>1</td> <td></td> <td>м</td> <td>м</td> <td></td> <td></td> <td></td> <td></td> <td>1</td> <td></td> <td></td> <td></td> <td></td> <td></td> <td></td>                                                                                                    | 1           |                 | м                            | м                              |                 |                                     |                     |   | 1           |             |      |      |      |      |  |
| 3       8       M       M                                                                                                    | 2           |                 | В                            | м                              |                 |                                     |                     |   | 2           |             |      |      |      |      |  |
| 4       M       M                                                                                                    | 3           |                 | В                            | м                              |                 |                                     |                     |   | 3           |             |      |      |      |      |  |
| 5       M       M                                                                                                    | 4           |                 | м                            | м                              |                 |                                     |                     |   | 4           |             |      |      |      |      |  |
| 6         M         M         A         A                                                                                                    | 5           |                 | м                            | м                              |                 |                                     |                     |   | 5           |             |      |      |      |      |  |
| 7     M     M     C     C       8     M     M     C     C       9     M     M     C     C       10     M     M     C     C                                                                                                    | 6           |                 | м                            | м                              |                 |                                     |                     |   | 6           |             |      |      |      |      |  |
| 8         M         M                                                                                                    | 7           |                 | м                            | м                              |                 |                                     |                     |   | 7           |             |      |      |      |      |  |
| 9 M M                                                                                                    | 8           |                 | м                            | м                              |                 |                                     |                     |   | 8           |             |      |      |      |      |  |
| 10 M M                                                                                                    | 9           |                 | м                            | м                              |                 |                                     |                     |   | 9           |             |      |      |      |      |  |
|                                                                                                    | 10          |                 | м                            | м                              |                 |                                     |                     |   | 10          |             |      |      |      |      |  |
| 11 <u>8 B</u> <u>11</u>                                                                                                    | 11          |                 | В                            | В                              |                 |                                     |                     |   | 11          |             |      |      |      |      |  |
| 12 B M I I I I I I I I I I I I I I I I I I                                                                                                    | 12          |                 | В                            | м                              |                 |                                     |                     | U | 12          |             |      |      |      |      |  |
| 13 B M 13 13                                                                                                    | 13          |                 | В                            | м                              |                 |                                     |                     |   | 13          |             |      |      |      |      |  |
| 14 B M 14 14                                                                                                    | 14          |                 | В                            | м                              |                 |                                     |                     |   | 14          |             |      |      |      |      |  |
| 15 B B I I I I I I I I I I I I I I I I I                                                                                                    | 15          |                 | В                            | В                              |                 |                                     |                     |   | 15          |             |      |      |      |      |  |
|                                                                                                    | 16          |                 | В                            | В                              |                 |                                     |                     |   | 16          |             |      |      |      |      |  |
| 17 8 8 1 I I I I I I I I I I I I I I I I I                                                                                                    | 17          |                 | В                            | В                              |                 |                                     |                     |   | 17          |             |      |      |      |      |  |
| <b>18</b> 8 8 9 9 9 9 9 9 9 9 9 9 9 9 9 9 9 9 9                                                                                                    | 18          |                 | В                            | В                              |                 |                                     |                     |   | 18          |             |      |      |      |      |  |
| 19 M M J J J J J J J J J J J J J J J J J                                                                                                    | 19          |                 | м                            | м                              |                 |                                     |                     | ~ | 19          |             |      |      |      |      |  |

Calculate the statistical metrics for the classification by browsing: "Statistics"  $\rightarrow$  "Model Metrics"  $\rightarrow$  "Classification Metrics".

| File Edit Dat | ta Transformat   | NORMAUSE_TEXT_      | Statistics F<br>Domain - APE<br>Model Metric<br>Probability Di<br>Descriptive St<br>Confidence In | Plot Help<br>D<br>cs<br>istribution Fun<br>itatistics<br>ntervals | Rep<br>actions | gression Metrics                         |          |                                   |                 |   |
|---------------|------------------|---------------------|---------------------------------------------------------------------------------------------------|-------------------------------------------------------------------|----------------|------------------------------------------|----------|-----------------------------------|-----------------|---|
| IMPORT        | TRAIN_TEST_SPUT  | NORMALISE, TRAIN, S | Domain - AP(<br>Model Metric<br>Probability Di<br>Descriptive St<br>Confidence Ir                 | D<br>cs<br>istribution Fun<br>itatistics<br>ntervals              | Report         | gression Metrics<br>issification Metrics |          |                                   |                 |   |
| IMPORT        | TRAIN_TEST_SPLIT | NORMALISE (TRAIN)   | Model Metric<br>Probability Di<br>Descriptive St<br>Confidence In<br>St                           | cs<br>listribution Fun<br>itatistics<br>ntervals                  | Cla            | gression Metrics<br>ssification Metrics  |          |                                   |                 |   |
|               |                  | NORMAUSE_TEST_3     | Probability Di<br>Descriptive St<br>Confidence In                                                 | istribution Fun<br>itatistics<br>ntervals                         | ictions Cla    | ssification Metrics                      |          |                                   |                 |   |
|               |                  | NORMAUSE_TEST_S     | Descriptive St<br>Confidence In                                                                   | tatistics<br>ntervals                                             |                |                                          |          |                                   |                 |   |
|               |                  | NORMAUSE_TEST_S     | Confidence Ir                                                                                     | ntervals                                                          |                |                                          |          |                                   |                 |   |
|               |                  |                     | 1                                                                                                 |                                                                   | •              | STATISTICS ACTURACIES                    |          |                                   |                 |   |
|               |                  |                     | Hypothesis Te                                                                                     | esting                                                            |                |                                          |          | Classification Castistics Materia |                 |   |
|               |                  |                     | Weight Cases                                                                                      | s                                                                 |                |                                          |          | Classification Statistics Metrics |                 |   |
|               |                  |                     | Random Num                                                                                        | nber Generato                                                     | r              |                                          |          |                                   |                 |   |
|               | Col1             | Col2 (S)            | Design of Exp                                                                                     | periments                                                         | •              | Col6                                     |          |                                   |                 |   |
| User Header   | Iser Row ID      | Prediction d        | iagnosis                                                                                          |                                                                   |                | colo                                     | <u>^</u> |                                   |                 |   |
| 1             |                  | M N                 | 1                                                                                                 |                                                                   |                |                                          |          | Actual Value Column               | Col3 diagnosis  | • |
| 2             |                  | B N                 | 4                                                                                                 |                                                                   |                |                                          |          |                                   |                 |   |
| 3             |                  | B N                 | 4                                                                                                 |                                                                   |                |                                          |          |                                   |                 |   |
| 4             |                  | M N                 | 4                                                                                                 |                                                                   |                |                                          |          | Prediction Value Column           | Col2 Prediction | - |
| 5             |                  | M N                 | 4                                                                                                 |                                                                   |                |                                          |          |                                   |                 |   |
| 6             |                  | M N                 | 4                                                                                                 |                                                                   |                |                                          |          |                                   |                 |   |
| 7             |                  | M N                 | 4                                                                                                 |                                                                   |                |                                          |          | beta of F Score                   | 2               |   |
| 8             |                  | M N                 | 4                                                                                                 |                                                                   |                |                                          |          |                                   | <u> </u>        |   |
| 9             |                  | M N                 | 4                                                                                                 |                                                                   |                |                                          |          |                                   |                 |   |
| 10            |                  | M N                 | 4                                                                                                 |                                                                   |                |                                          |          |                                   |                 |   |
| 11            |                  | B B                 |                                                                                                   |                                                                   |                |                                          |          | Evecute                           | Cancel          |   |
| 12            |                  | B N                 | 4                                                                                                 |                                                                   |                |                                          |          | LACCULE                           | Cancer          |   |
| 13            |                  | B N                 | 4                                                                                                 |                                                                   |                |                                          |          |                                   |                 |   |
| 14            |                  | B N                 | 4                                                                                                 |                                                                   |                |                                          |          | L.                                |                 |   |
| 15            |                  | B B                 |                                                                                                   |                                                                   |                |                                          |          |                                   |                 |   |
| 10            |                  | D D                 |                                                                                                   |                                                                   |                |                                          |          |                                   |                 |   |
| 18            |                  | R R                 |                                                                                                   |                                                                   |                |                                          |          |                                   |                 |   |
| 19            |                  | M N                 | 4                                                                                                 |                                                                   |                |                                          |          |                                   |                 |   |
| C TRAIN       |                  |                     |                                                                                                   | AAUGE TEET C                                                      | CT CEATURE     | SELECTION REST                           |          |                                   |                 |   |

The results will appear on the output spreadsheet.

Accuracy: 0.923

F1-Score = 0.914

| IMPORT       | TRAIN_TEST_SPUT | NORMALISE TR | AN ST        |               | IAIN_MODEL(#c) |                |           |                           |              |                 |               |               |               |      |       |      |      |
|--------------|-----------------|--------------|--------------|---------------|----------------|----------------|-----------|---------------------------|--------------|-----------------|---------------|---------------|---------------|------|-------|------|------|
|              | Col1            | Col2 (S)     | Col3 (S)     | Col4          | Col5           |                |           |                           |              | Col1 (S)        | Col2 (5)      | Col3 (5)      | Col4 (5)      | Col5 | Colfi | Col7 | Col8 |
| User Header  | User Row ID     | Prediction   | diagnosis    |               |                |                | â         | Classificatior            | User Header  | User Row ID     | con (o)       | 0015 (0)      | 0011 (0)      |      |       |      |      |
| 1            |                 | м            | M            |               |                |                |           |                           | 1            |                 |               | Predicted     | Predicted     |      |       |      |      |
| 2            |                 | в            | м            |               |                |                |           | Actual Value Colu         |              |                 |               | Class         | Class         |      |       |      |      |
|              |                 | в            | м            |               |                |                |           | Prediction Value Colu     | 2            | Astual Class    |               | M             | 10            |      |       |      |      |
| 4            |                 | м            | м            |               |                |                |           |                           | 3            | Actual Class    | P             | 40            | 00            |      |       |      |      |
| 5            |                 | м            | м            |               |                |                |           | beta of F Scc             | 5            | Pictour cross   | 0             |               | ~             |      |       |      | -    |
| 6            |                 | м            | м            |               |                |                |           |                           | 6            |                 |               |               |               |      |       |      |      |
| 7            |                 | м            | м            |               |                |                |           |                           | 7            | Classification  | 0.9225352112  |               |               |      |       |      |      |
| 8            |                 | м            | м            |               |                |                |           |                           | '            | Accuracy        | 676056        |               |               |      |       |      |      |
| 9            |                 | м            | м            |               |                |                | - 11      | Rit                       | 8            |                 |               | 0.0772727272  | 0.9070501926  |      |       |      |      |
| 10           |                 | м            | м            |               |                |                | - 11      |                           | 9            | Precision       |               | 727273        | 734694        |      |       |      |      |
| 11           |                 | B            | B            |               |                |                | - 11      |                           | 10           |                 |               |               |               |      |       |      |      |
| 12           |                 | в            | M            |               |                |                | - 11      |                           | 11           | Recall/Sensitiv | 1             | 0.8113207547  | 0.9887640449  |      |       |      |      |
| 13           |                 | 8            | M            |               |                |                | - 11      |                           | 12           | ny              |               | 109012        | 430202        |      |       |      |      |
| 14           |                 | D            | 0            |               |                |                | - 11      |                           | 13           | Specificity     |               | 0.9887640449  | 0.8113207547  |      |       |      |      |
| 16           |                 | R            | R            |               |                |                | -         |                           |              |                 |               | 438202        | 169812        |      |       |      |      |
| 17           |                 | B            | B            |               |                |                | -         |                           | 14           |                 |               | 0.8865979381  | 0.9411764705  |      |       |      |      |
| 18           |                 | В            | в            |               |                |                | -         |                           | 15           | F1 Score        |               | 4433          | 882354        |      |       |      |      |
| 19           |                 | м            | м            |               |                |                | -         |                           | 16           | _               |               |               | 0.00040200055 |      |       |      |      |
| 20           |                 | В            | В            |               |                |                |           |                           | 17           | F (beta=2)      |               | 0.83984375    | 947136        |      |       |      |      |
| 21           |                 | в            | в            |               |                |                |           |                           | 18           |                 |               |               |               |      |       |      |      |
| 22           |                 | в            | в            |               |                |                |           |                           | 19           | мсс             | 0.8368152413  |               |               |      |       |      |      |
| **           | < (             | n            | 0            |               |                |                | > <       |                           |              | < (             | 323554        | )             |               |      | -     |      | >    |
| IMPORT TRAIN | _TEST_SPLIT     | NORMALISE_TR | RAIN_SET NOF | RMALISE_TEST_ | SET FEATURE    | SELECTION_BEST | F_FIRST F | EATURE_SELECTION_TEST_SET | TRAIN_MODEL( | fit) VALIDATE   | _MODEL(.predi | t) STATISTICS | S_ACCURACIES  | +    |       |      |      |

# Step 11: Reliability check of each record of the test set

#### Step 11.a: Create the domain

Create a new tab by pressing the "+" button on the bottom of the page with the name "EXCLUDE\_DIAGNOSIS".

Import data into the input spreadsheet of the "EXCLUDE\_DIAGNOSIS" tab from the output of the "FEATURE\_SELECTION\_BEST\_FIRST" tab by right-clicking on the input spreadsheet and then choosing "Import from SpreadSheet".

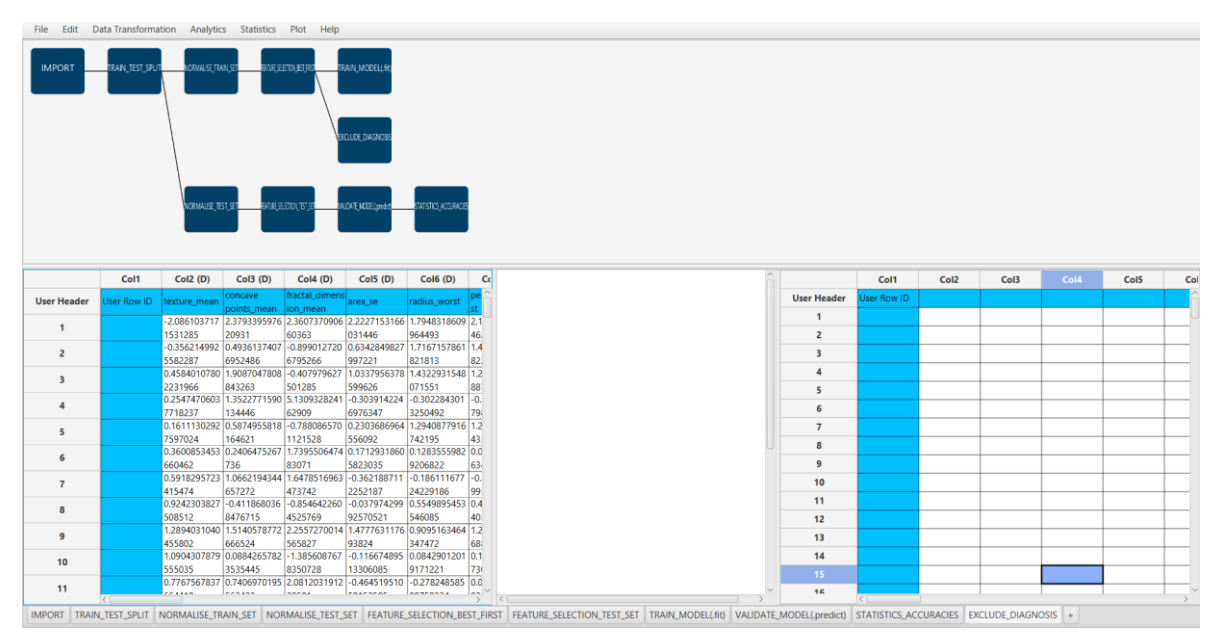

Manipulate the data to exclude the column that corresponds to the diagnosis by browsing: "Data Transformation"  $\rightarrow$  "Data Manipulation"  $\rightarrow$  "Select Columns". Then select all the columns except the "diagnosis".

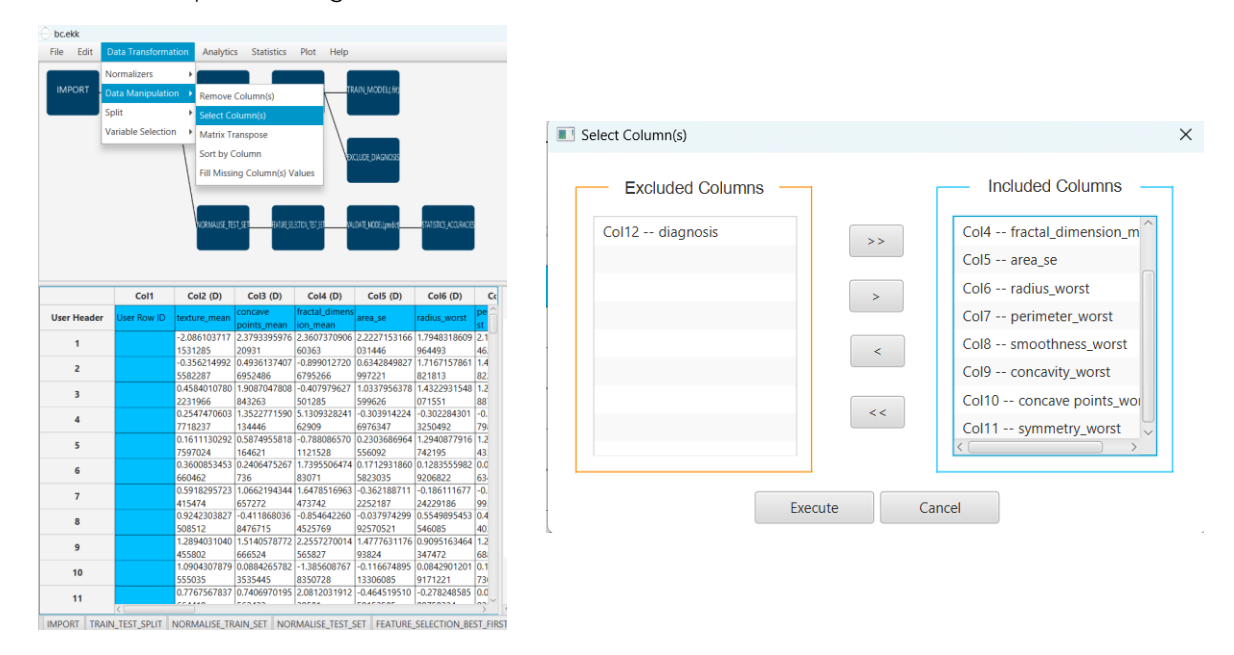

The results will appear on the output spreadsheet.

Create a new tab by pressing the "+" button on the bottom of the page with the name "DOMAIN".

Import data into the input spreadsheet of the "DOMAIN" tab from the output of the "EXCLUDE\_DIAGNOSIS" tab by right-clicking on the input spreadsheet and then choosing "Import from SpreadSheet".

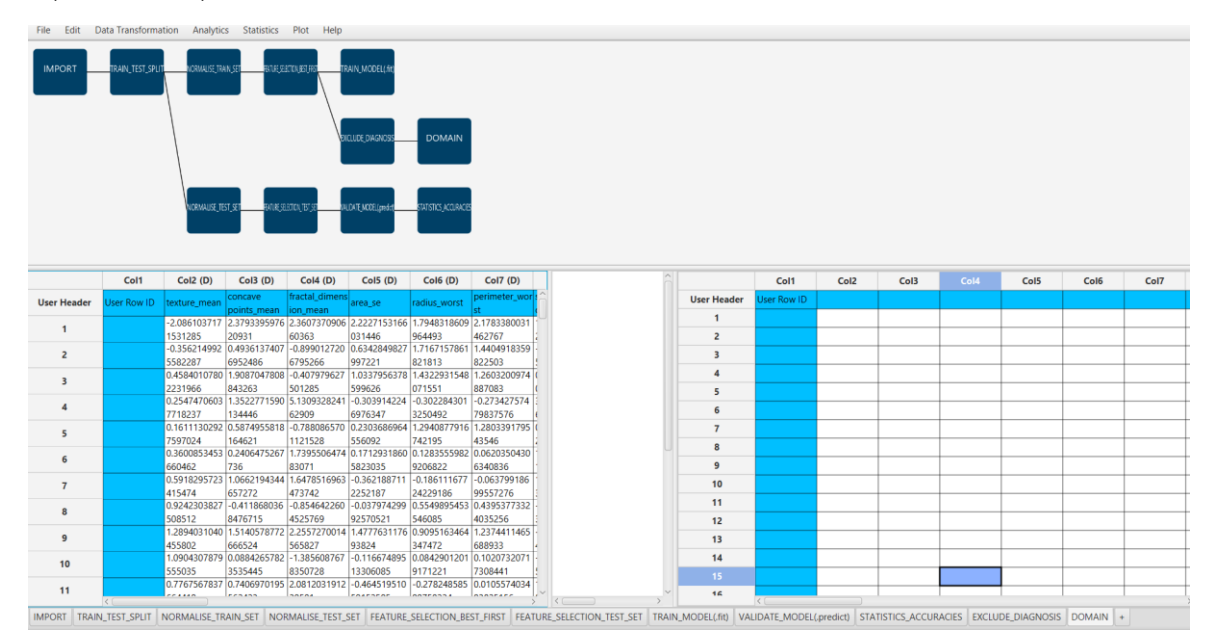

Create the domain of applicability by browsing: "Statistics"  $\rightarrow$  "Domain APD".

| File Edit I | Data Transforma | tion Analytic           | cs Statistics                                        | Plot Help                                                                     |                                  |                                  |                                  |
|-------------|-----------------|-------------------------|------------------------------------------------------|-------------------------------------------------------------------------------|----------------------------------|----------------------------------|----------------------------------|
|             | TRAIN_TEST_SPUT | NORMALISE, IR           | Model Me<br>Probability<br>Descriptive<br>Confidence | APD<br>trics<br>/ Distribution Fi<br>e Statistics<br>e Intervals<br>s Tection | unctions                         | DOMAIN                           |                                  |
|             |                 | NORMAUSE, IS            | Weight Ca<br>Random N<br>Design of                   | ises<br>Jumber Genera<br>Experiments                                          | tor                              | STAT STICS ACCURACE              |                                  |
|             | Col1            | Col2 (D)                | Col3 (D)                                             | Col4 (D)                                                                      | Col5 (D)                         | Col6 (D)                         | Col7 (D)                         |
| User Header | User Row ID     | texture_mean            | concave                                              | fractal_dimen                                                                 | <sup>6</sup> area_se             | radius_worst                     | perimeter_wor                    |
| 1           |                 | -2.086103717            | 2.3793395976                                         | 2.3607370906                                                                  | 5 2.2227153166                   | 1.7948318609                     | 2.1783380031                     |
| 2           |                 | -0.356214992<br>5582287 | 20931<br>0.4936137407<br>6952486                     | -0.899012720<br>6795266                                                       | 031446<br>0.6342849827<br>997221 | 964493<br>1.7167157861<br>821813 | 462/6/<br>1.4404918359<br>822503 |
| 3           |                 | 0.4584010780            | 1.9087047808<br>843263                               | 0.407979627<br>501285                                                         | 1.0337956378                     | 1.4322931548<br>071551           | 1.2603200974<br>887083           |
| 4           |                 | 0.2547470603<br>7718237 | 1.3522771590                                         | 5.1309328241<br>62909                                                         | -0.303914224<br>6976347          | -0.302284301<br>3250492          | +0.273427574<br>79837576         |
| 5           |                 | 0.1611130292            | 0.5874955818                                         | -0.788086570<br>1121528                                                       | 0.2303686964                     | 1.2940877916                     | 1.2803391795<br>43546            |
| 6           |                 | 0.3600853453            | 0.2406475267                                         | 1.7395506474                                                                  | 0.1712931860                     | 0.1283555982                     | 0.0620350430                     |
| 7           |                 | 0.5918295723            | 1.0662194344                                         | 1.6478516963                                                                  | -0.362188711<br>2252187          | -0.186111677                     | +0.063799186                     |
| 8           |                 | 0.9242303827            | -0.411868036<br>8476715                              | -0.854642260                                                                  | -0.037974299                     | 0.5549895453                     | 0.4395377332 4035256             |
| 9           |                 | 1.2894031040            | 1.5140578772                                         | 2.2557270014                                                                  | 1.4777631176                     | 0.9095163464                     | 1.2374411465                     |
| 10          |                 | 1.0904307879<br>555035  | 0.0884265782                                         | -1.385608767<br>8350728                                                       | -0.116674895                     | 0.0842901201<br>9171221          | 0.1020732071 7308441             |
| 11          |                 | 0.7767567837            | 0.7406970195                                         | 2.0812031912                                                                  | -0.464519510                     | -0.278248585                     | 0.0105574034                     |

IMPORT TRAIN\_TEST\_SPLIT NORMALISE\_TRAIN\_SET NORMALISE\_TEST\_SET FEATURE\_SELECTION\_BEST\_FIRST FEATURE

The results will appear on the output spreadsheet.

| IMPORT    | TRAIN_TEST_SPUT | INT 32 INVRCM          | n, st - fitte, se<br>51, st - fitte, se | ELLON FR. THE MAN   | IAN, MODEL, RY<br>CLUDE, D'AGNOSS | DOMAIN<br>SWISHS & CORICE |               |                  |             |             |          |              |            |      |      |      |      |
|-----------|-----------------|------------------------|-----------------------------------------|---------------------|-----------------------------------|---------------------------|---------------|------------------|-------------|-------------|----------|--------------|------------|------|------|------|------|
|           | Col1            | Col2 (D)               | Col3 (D)                                | Col4 (D)            | Col5 (D)                          | Col6 (D)                  | Col7 (D)      | Col8 (D)         |             | Col1        | Col2 (D) | Col3 (D)     | Col4 (S)   | Col5 | Col6 | Col7 | Col8 |
| er Header | User Row ID     | texture_mean           | concave                                 | fractal_dimens      | area_se                           | radius_worst              | perimeter_wor | smoothness_w ( ) | User Header | User Row ID | Domain   | APD          | Prediction |      |      |      |      |
| 1         |                 | -2.086103717           | 2.3793395976                            | 2.3607370906        | 2.2227153166                      | 1.7948318609              | 2.1783380031  | 1.2814547279     | 1           |             | 0.0      | 3.0635684293 | reliable   |      |      |      |      |
|           |                 | 1531285                | 20931                                   | 60363               | 031446                            | 964493                    | 462767        | 261252           | 2           |             | 0.0      | 3.0635684293 | reliable   |      |      |      |      |
| 2         |                 | 5582287                | 6952486                                 | 6795266             | 997221                            | 821813                    | 822503        | 52611414         |             |             | 0.0      | 235745       | renouve    |      |      |      |      |
| 3         |                 | 0.4584010780           | 1.9087047808                            | -0.407979627        | 1.0337956378                      | 1.4322931548              | 1.2603200974  | 0.5144270526 (   | 3           |             | 0.0      | 235745       | reliable   |      |      |      |      |
|           |                 | 2231966                | 843263                                  | 501285              | 599626                            | 071551                    | 887083        | 071184           |             |             | 0.0      | 3.0635684293 | cellable   |      |      |      |      |
| 4         |                 | 0.254/4/0603           | 1.3522771590                            | 5.1309328241        | -0.303914224                      | -0.302284301              | -0.273427574  | 5.33200738777    | •           |             | 0.0      | 235745       | reliable   |      |      |      |      |
|           |                 | 0.1611130292           | 0.5874955818                            | -0.788086570        | 0.2303686964                      | 1.2940877916              | 1.2803391795  | 0.5058087641     | 5           |             | 0.0      | 3.0635684293 | reliable   |      |      |      |      |
| 2         |                 | 7597024                | 164621                                  | 1121528             | 556092                            | 742195                    | 43546         | 203878 9         |             |             |          | 3.0635684293 |            |      |      |      |      |
| 6         |                 | 0.3600853453           | 0.2406475267                            | 1.7395506474        | 0.1712931860                      | 0.1283555982              | 0.0620350430  | 1.4193473437     | 6           |             | 0.0      | 235745       | reliable   |      |      |      |      |
|           |                 | 0.5918295723           | 1.0662194344                            | 1.6478516963        | -0.362188711                      | -0.186111677              | -0.063799186  | 1.6304954116     | 7           |             | 0.0      | 3.0635684293 | reliable   |      |      |      |      |
| 7         |                 | 415474                 | 657272                                  | 473742              | 2252187                           | 24229186                  | 99557276      | 387067           |             | _           |          | 235745       |            |      |      |      | +    |
| 8         |                 | 0.9242303827           | -0.411868036                            | -0.854642260        | -0.037974299                      | 0.5549895453              | 0.4395377332  | -0.618877883     | 8           |             | 0.0      | 235745       | reliable   |      |      |      |      |
|           |                 | 1 2894021040           | 8476715                                 | 4525769             | 92570521                          | 546085                    | 4035256       | 3979307          | 9           |             | 0.0      | 3.0635684293 | reliable   |      |      |      |      |
| 9         |                 | 455802                 | 666524                                  | 565827              | 93824                             | 347472                    | 688933        | 44252            |             |             |          | 235745       |            |      |      |      |      |
| 40        |                 | 1.0904307879           | 0.0884265782                            | -1.385608767        | -0.116674895                      | 0.0842901201              | 0.1020732071  | -0.834335095     | 10          |             | 0.0      | 3.0635684293 | reliable   |      |      |      |      |
|           |                 | 555035                 | 3535445                                 | 8350728             | 13306085                          | 9171221                   | 7308441       | 5661905 8        |             |             |          | 3.0635684293 |            |      |      |      | 1    |
| 10        |                 | 0.7767567837           | 0.7406970195                            | 2.0812031912        | -0.464519510                      | -0.278248585              | 0.0105574034  | 1.4064199109     | 11          |             | 0.0      | 235745       | reliable   |      |      |      |      |
| 10        |                 | 664410                 | 1663433                                 | 1 1 / 1 / 1 / 1 / 1 |                                   | COMPANY AND A STATE       | 110020100     | 1037137          |             |             |          | 3 0635684203 |            |      |      |      | -    |
| 11        |                 | 664419<br>0.1962257909 | 562423                                  | -0.521863808        | 0.0599508681                      | 0.5309538300              | 0.4280982577  | 0.6006099374 (   | 12          |             | 0.0      | 5.0055004255 | reliable   |      |      |      |      |

#### Step 11.b: Check the test set reliability

Create a new tab by pressing the "+" button on the bottom of the page with the name "EXCLUDE\_DIAGNOSIS\_TEST\_SET".

Import data into the input spreadsheet of the "EXCLUDE\_DIAGNOSIS\_TEST\_SET" tab from the output of the "FEATURE\_SELECTION\_TEST\_SET" tab by right-clicking on the input spreadsheet and then choosing "Import from SpreadSheet".

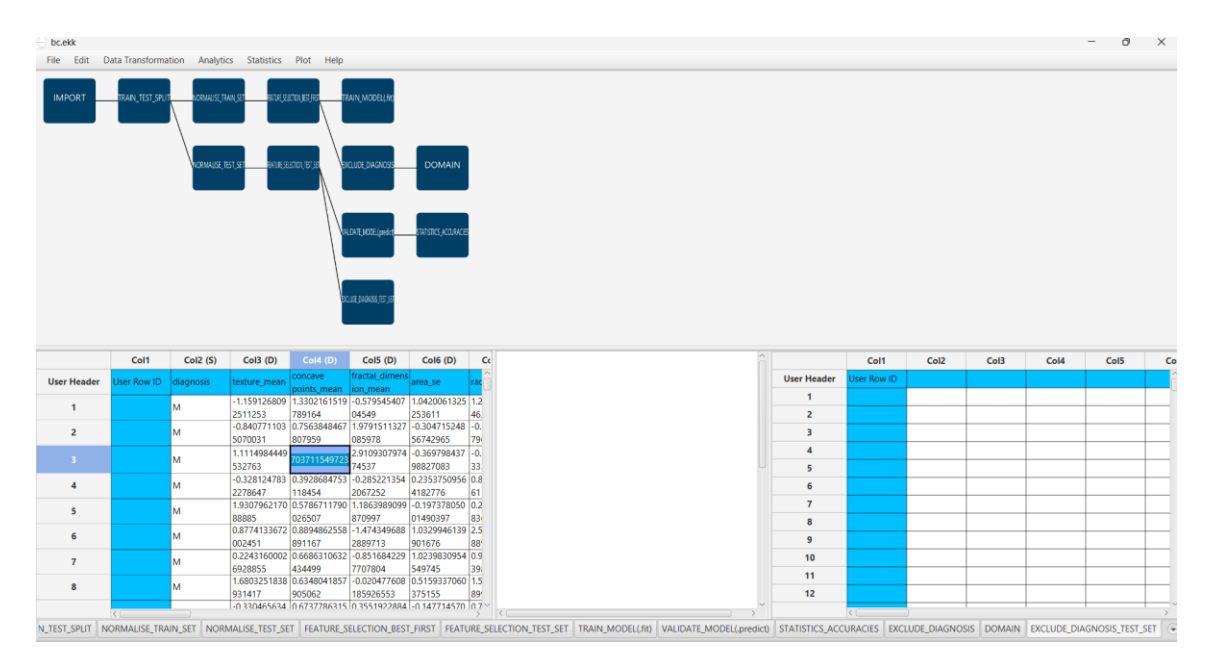

Filter the data to exclude the column that corresponds to the diagnosis by browsing: "Data Transformation"  $\rightarrow$  "Data Manipulation"  $\rightarrow$  "Select Columns". Then select all the columns except diagnosis.

| File Edit C                                         | Data Transforma     | ation Analyt                                                                                                    | ics Statistics                                                                                                    | Plot Help                                                                                                    |                                                                                                    |                                                                                                    |                                                                                                    |                   |       |                                                                 |                                                                                                    |
|-----------------------------------------------------|---------------------|----------------------------------------------------------------------------------------------------|----------------------------------------------------------------------------------------------------|----------------------------------------------------------------------------------------------------|----------------------------------------------------------------------------------------------------|----------------------------------------------------------------------------------------------------|----------------------------------------------------------------------------------------------------|-------------------|-------|-----------------------------------------------------------------|----------------------------------------------------------------------------------------------------|
|                                                     | lormalizers         |                                                                                                    |                                                                                                    |                                                                                                    |                                                                                                    |                                                                                                    |                                                                                                    |                   |       |                                                                 |                                                                                                    |
| IMPORT                                              | ata Manipulatio     | n 🕨 Remov                                                                                                    | e Column(s)                                                                                                    | I                                                                                                    | AIN_MODEL(.fr)                                                                                                    |                                                                                                    |                                                                                                    |                   |       |                                                                 |                                                                                                    |
| s s                                                 | plit                | > Select (                                                                                                    | Column(s)                                                                                                    |                                                                                                    |                                                                                                    |                                                                                                    |                                                                                                    |                   |       |                                                                 |                                                                                                    |
| v                                                   | ariable Selectio    |                                                                                                    | e oranni (a)                                                                                                    |                                                                                                    |                                                                                                    |                                                                                                    |                                                                                                    | Colort Column (a) |       |                                                                 |                                                                                                    |
|                                                     | undere bereede      | Mathx                                                                                                    | Transpose                                                                                                    |                                                                                                    |                                                                                                    |                                                                                                    |                                                                                                    | Select Column(s)  |       |                                                                 |                                                                                                    |
|                                                     |                     | V Sort by                                                                                                    | Column                                                                                                    | ( )                                                                                                    | CLUDE, D'AGNOSIS                                                                                                    | DOMAIN                                                                                                    |                                                                                                    |                   |       |                                                                 |                                                                                                    |
|                                                     |                     | Fill Mis                                                                                                    | sing Column(s) V                                                                                                    | alues                                                                                                    |                                                                                                    |                                                                                                    |                                                                                                    | <b>-</b>          |       |                                                                 | Included Colum                                                                                       |
|                                                     |                     |                                                                                                    |                                                                                                    |                                                                                                    |                                                                                                    |                                                                                                    |                                                                                                    | Excluded Colun    | mns — |                                                                 |                                                                                                    |
|                                                     |                     |                                                                                                    |                                                                                                    |                                                                                                    |                                                                                                    |                                                                                                    |                                                                                                    |                   |       |                                                                 |                                                                                                    |
|                                                     |                     |                                                                                                    |                                                                                                    |                                                                                                    | .DATE.NCCEI/prodct                                                                                                    | STATISTICS ACCURACE                                                                                                    |                                                                                                    | Col2 diagnosis    |       |                                                                 | Col3 texture mean                                                                                    |
|                                                     |                     |                                                                                                    |                                                                                                    |                                                                                                    |                                                                                                    |                                                                                                    |                                                                                                    | doite allagriosis |       | >>                                                              | colo texture_mean                                                                                    |
|                                                     |                     |                                                                                                    |                                                                                                    |                                                                                                    |                                                                                                    |                                                                                                    |                                                                                                    |                   |       |                                                                 | Col4 concave point                                                                                   |
|                                                     |                     |                                                                                                    |                                                                                                    |                                                                                                    |                                                                                                    |                                                                                                    |                                                                                                    |                   |       |                                                                 | ColFfractal_dimon                                                                                    |
|                                                     |                     |                                                                                                    |                                                                                                    | 10                                                                                                    | SAL CLOWNER, SAL                                                                                                    |                                                                                                    |                                                                                                    |                   |       |                                                                 | COD Tractal dimen                                                                                    |
|                                                     |                     |                                                                                                    |                                                                                                    |                                                                                                    |                                                                                                    |                                                                                                    |                                                                                                    |                   |       | >                                                               |                                                                                                    |
|                                                     |                     |                                                                                                    |                                                                                                    |                                                                                                    |                                                                                                    |                                                                                                    |                                                                                                    |                   |       | >                                                               | Col6 area se                                                                                         |
|                                                     |                     |                                                                                                    |                                                                                                    |                                                                                                    |                                                                                                    |                                                                                                    |                                                                                                    |                   |       | >                                                               | Col6 area_se                                                                                         |
|                                                     | Col1                | Col2 (S)                                                                                                    | Col3 (D)                                                                                                    | Col4 (D)                                                                                                    | Col5 (D)                                                                                                    | Col6 (D)                                                                                                    | Cc                                                                                                    |                   |       | >                                                               | Col6 area_se<br>Col7 radius_worst                                                                    |
| User Header                                         | Col1<br>User Row ID | Col2 (S)<br>diagnosis                                                                                           | Col3 (D)                                                                                                    | Col4 (D)<br>concave                                                                                                    | Col5 (D)                                                                                                    | Col6 (D)                                                                                                    | Cc<br>îac                                                                                                    |                   |       | >                                                               | Col6 area_se<br>Col7 radius_worst                                                                    |
| User Header                                         | Col1<br>User Row ID | Col2 (S)<br>diagnosis                                                                                           | Col3 (D)<br>texture_mean<br>-1.159126809                                                                                                    | Col4 (D)<br>concave<br>points_mean<br>1.3302161519                                                                                                    | Col5 (D)<br>fractal_dimens<br>ion_mean<br>-0.579545407                                                                                                    | Col6 (D)                                                                                                    |                                                                                                    |                   |       | <                                                               | Col6 area_se<br>Col7 radius_worst<br>Col8 perimeter_wo                                               |
| User Header<br>1                                    | Col1<br>User Row ID | Col2 (S)<br>diagnosis<br>M                                                                                      | Col3 (D)<br>texture_mean<br>-1.159126809<br>2511253                                                                                                    | Col4 (D)<br>concave<br>points_mean<br>1.3302161519<br>789164                                                                                                    | Col5 (D)<br>fractal_dimens<br>ion_mean<br>-0.579545407<br>04549                                                                                                    | Col6 (D)<br>area_se<br>1.0420061325<br>253611                                                                                                    | <b>C</b> c<br>1.2<br>16                                                                                                    |                   |       | <                                                               | Col6 area_se<br>Col7 radius_worst<br>Col8 perimeter_wo<br>Col9 smoothness                            |
| User Header<br>1<br>2                               | Col1<br>User Row ID | Col2 (S)<br>diagnosis<br>M                                                                                      | Col3 (D)<br>texture_mean<br>-1.159126809<br>2511253<br>-0.840771103<br>r070e01                                                                                                    | Col4 (D)<br>concave<br>points_mean<br>1.3302161519<br>789164<br>0.7563848467<br>02356                                                                                                    | Col5 (D)<br>fractal_dimens<br>ion_mean<br>-0.579545407<br>04549<br>1.9791511327                                                                                                    | Col6 (D)<br>area_se<br>1.0420061325<br>253611<br>-0.304715248                                                                                                    | <b>C</b><br>1.2<br>1.2<br>1.2<br>1.2<br>1.2<br>1.2<br>1.2<br>1.2                                                                                                    |                   |       | <                                                               | Col6 area_se<br>Col7 radius_worst<br>Col8 perimeter_wo<br>Col9 smoothness_                           |
| User Header<br>1<br>2                               | Col1<br>User Row ID | Cot2 (S)<br>diagnosis<br>M<br>M                                                                                 | Col3 (D)<br>texture_mean<br>-1.159126809<br>2511253<br>-0.840771103<br>5070031<br>11114984449                                                                                                    | Col4 (D)<br>concave<br>points_mean<br>1.3302161519<br>789164<br>0.7563848467<br>807959                                                                                                    | Col5 (D)<br>fractal_dimens<br>ion_mean<br>-0.579545407<br>04549<br>1.9791511327<br>085978<br>2 9109307974                                                                                                    | Col6 (D)<br>area_se<br>1.0420061325<br>253611<br>-0.304715248<br>56742965<br>-0.3697084 <sup>32</sup> 7                                                                                                    | <b>C</b><br>1.2<br>1.6<br>0.<br>79<br>1.0                                                                                                    |                   |       | ><br><<br><<                                                    | Col6 area_se<br>Col7 radius_worst<br>Col8 perimeter_wo<br>Col9 smoothness_<br>Col10 concavity_w      |
| User Header<br>1<br>2<br>3                          | Col1<br>User Row ID | Cot2 (S)<br>diagnosis<br>M<br>M                                                                                 | Col3 (D)<br>texture_mean<br>-1.159126809<br>2511253<br>-0.840771103<br>5070031<br>1.1114984499<br>532763                                                                                                    | Col4 (D)<br>concave<br>points_mean<br>1.3302161519<br>789164<br>0.7563848467<br>807959<br>703711549728                                                                                                    | Col5 (D)<br>fractal_dimens<br>ion_mean<br>-0.579545407<br>04549<br>1.9791511327<br>085978<br>2.9109307974<br>74537                                                                                                    | Col6 (D)<br>area_se<br>1.0420061325<br>253611<br>-0.304715248<br>56742965<br>-0.369798437<br>98827083                                                                                                    | Cc<br>1.2<br>1.6<br>0.<br>79(<br>0.<br>3.3                                                                                                    |                   |       | <                                                               | Col6 area_se<br>Col7 radius_worst<br>Col8 perimeter_wo<br>Col9 smoothness_<br>Col10 concavity_w      |
| User Header<br>1<br>2<br>3                          | Col1<br>User Row ID | Col2 (S)<br>diagnosis<br>M<br>M<br>M                                                                            | Col3 (D)<br>texture_mean<br>-1.159126809<br>2511253<br>-0.840771103<br>5070031<br>1.111498449<br>1321763<br>-0.328124783                                                                                                    | Col4 (D)<br>concave<br>points_mean<br>1.3302161519<br>789164<br>0.7563848467<br>807959<br>703711549723<br>0.3928684753                                                                                                    | Col5 (D)<br>fractal_dimens<br>ion_mean<br>-0.579545407<br>04549<br>1.9791511327<br>085978<br>2.9109307974<br>74537<br>-0.285221354                                                                                                    | Col6 (D)<br>area_se<br>1.0420061325<br>253611<br>-0.304715248<br>56742965<br>-0.369798437<br>98827083<br>0.2353750956                                                                                                    | <b>c</b> c<br>1.2<br>1.6<br>0.<br>790<br>0.<br>333<br>3.8                                                                                                    |                   |       | <                                                               | Col6 area_se<br>Col7 radius_worst<br>Col8 perimeter_wo<br>Col9 smoothness_t<br>Col10 concavity_w     |
| User Header<br>1<br>2<br>3<br>4                     | Col1<br>User Row ID | Col2 (S)<br>diagnosis<br>M<br>M<br>M<br>M                                                                       | Col3 (D)<br>texture_mean<br>-1.159126809<br>2511253<br>-0.840771103<br>5070031<br>1.1114984449<br>532763<br>-0.328124783<br>2278647                                                                                                    | Col4 (D)<br>concave<br>points_mean<br>1.3302161519<br>789164<br>0.7563848467<br>807959<br>703711549723<br>0.3928684753<br>118454                                                                                                   | Col5 (D)<br>fractal_dimens<br>ion_mean<br>-0.579545407<br>04549<br>1.9791511327<br>085978<br>2.9109307974<br>74537<br>-0.285221354<br>2067252                                                                                                    | Col6 (D)<br>area_se<br>1.0420061325<br>253611<br>-0.304715248<br>56742965<br>-0.369798437<br>98827083<br>0.2353750956<br>4182776                                                                                                    | Cr<br>ar<br>1.2<br>1.2<br>1.3<br>3.3<br>3.3<br>3.3<br>51                                                                                                    |                   |       | <                                                               | Col6 area_se<br>Col7 radius_worst<br>Col8 perimeter_wo<br>Col9 smoothness_<br>Col10 concavity_w      |
| User Header<br>1<br>2<br>3<br>4<br>5                | Col1<br>User Row ID | Col2 (S)<br>diagnosis<br>M<br>M<br>M<br>M<br>M<br>M<br>M                                                        | Col3 (D)<br>texture_mean<br>-1.159126809<br>2511253<br>-0.840771103<br>5070031<br>-1.1114984449<br>532763<br>-0.328124783<br>-0.328124783<br>-0.328124783<br>-0.328124783                                                                                                    | Col4 (D)<br>Concave<br>points_mean<br>1.3302161519<br>789164<br>0.7563848467<br>807959<br>703711549722<br>0.3928684753<br>118454<br>0.5786711790<br>025607                                                                         | Co15 (D)<br>fractal_dimens<br>on_mean<br>-0.579545407<br>04549<br>1.9791511327<br>085978<br>2.9109307974<br>74537<br>-0.285221354<br>2067252<br>1.18633980099<br>970007                                                                                                    | Col6 (D)<br>area_se<br>1.0420061325<br>253611<br>-0.304715248<br>56742965<br>-0.369798437<br>98827083<br>0.2353750956<br>4182776<br>-0.197378050<br>01409107                                                                                                    | Cc<br>11.2<br>12.2<br>16.<br>0.<br>79.9<br>0.<br>0.<br>13.3<br>13.3<br>15.2<br>12.2<br>12.2<br>13.3<br>15.2<br>15.2<br>15.                                                                                                    |                   |       | <                                                               | Col6 area_se<br>Col7 radius_worst<br>Col8 perimeter_wo<br>Col9 smoothness_v<br>Col10 concavity_wo    |
| User Header<br>1<br>2<br>3<br>4<br>5                | Col1<br>User Row ID | Cot2 (5)<br>diagnosis<br>M<br>M<br>M<br>M<br>M<br>M<br>M                                                        | Col3 (D)<br>texture_mean<br>-1.159126809<br>2511253<br>-0.840771103<br>5070031<br>-0.328124783<br>2278447<br>1.9307962170<br>8885<br>0.8774133672                                                                                                    | Col4 (D)<br>concave<br>points_mean<br>1.3302161519<br>789164<br>0.7563848467<br>807959<br>703711549722<br>0.3928684753<br>118454<br>0.5786711790<br>026507<br>0.8894862558                                                         | Col5 (D)<br>fractal_dimens<br>ion_mean<br>-0.579545407<br>04549<br>1.9791511327<br>085978<br>2.9109307974<br>74537<br>-0.285221354<br>2067252<br>1.1863989099<br>870997<br>-1.474349688                                                                                                    | Col6 (D)<br>area_se<br>1.0420061325<br>253611<br>-0.304715248<br>56742965<br>-0.369798437<br>98827083<br>0.2353750956<br>4182776<br>-0.197378050<br>01490397<br>1.0329946139                                                                                                    | Cc<br>27<br>12<br>12<br>12<br>16<br>0.<br>79<br>0.<br>0.<br>13<br>13<br>13<br>13<br>15<br>15<br>15<br>15<br>15<br>15<br>15<br>15<br>15<br>15                                                                                                    |                   | Exect | < <li>&lt;</li> <li>&lt;</li> <li>ute</li>                      | Col6 area_se<br>Col7 radius_worst<br>Col8 perimeter_wor<br>Col9 smoothness_1<br>Col10 concavity_work |
| User Header<br>1<br>2<br>3<br>4<br>5<br>6           | Col1<br>User Row ID | Col2 (5)<br>diagnosis<br>M<br>M<br>M<br>M<br>M<br>M<br>M<br>M                                                   | Col3 (D)<br>texture_mean<br>-1.159126809<br>2511253<br>-0.840771103<br>5070031<br>1.1114984449<br>532763<br>-0.328124783<br>2278647<br>1.9307962170<br>88895<br>0.8774133672<br>002451                                                                                                    | Col4 (D)<br>concave<br>points_mean<br>1.3302161519<br>789164<br>0.7563848467<br>807959<br>703711549723<br>0.3928684753<br>118454<br>0.3786711790<br>0.26507<br>0.8894862558<br>891167                                              | Col5 (D)<br>fractal_dimens<br>cn_mean<br>-0.57954407<br>04549<br>1.9791511327<br>045578<br>2.9109307974<br>74537<br>-0.285221354<br>2067252<br>1.18639809099<br>870997<br>-1.474349668<br>2869713                                                                                                    | Col6 (D)<br>area_se<br>1.0420061325<br>253611<br>-0.304715248<br>56742965<br>-0.36979843<br>0.2535750956<br>-0.197378050<br>01490397<br>1.022946139<br>901676                                                                                                    | Cc<br>1.2<br>1.2<br>1.3<br>1.2<br>1.3<br>1.2<br>1.3<br>1.3<br>1.3<br>1.3<br>1.3<br>1.3<br>1.3<br>1.3                                                                                                    |                   | Exect | < <ul> <li></li> <li>&lt;</li> <li>ute</li> </ul>               | Col6 area_se<br>Col7 radius_worst<br>Col8 perimeter_wo<br>Col9 smoothness_<br>Col10 concavity_w      |
| User Header<br>1<br>2<br>3<br>4<br>5<br>6<br>7      | Col1<br>User Row ID | Col2 (5)<br>diagnoss<br>M<br>M<br>M<br>M<br>M<br>M<br>M<br>M<br>M<br>M<br>M<br>M                                | Cot3 (D)<br>texture_mean<br>-1.159126809<br>2511253<br>-0.840771103<br>5070031<br>-0.328124783<br>-0.328124783<br>-0.32812478<br>-0.32812478<br>-0.328178<br>-0.3281478<br>-0.39                                                                                                    | Cold (D)<br>Concave<br>points, mean<br>1.3302161519<br>789164<br>0.7563484467<br>0.3928684753<br>118454<br>0.5786711790<br>0.28507<br>0.8894862558<br>911167<br>0.6868310632                                                       | Col5 (D)<br>fractal_dimens<br>ion_mean<br>-0.57954540<br>1.9791511327<br>065578<br>2.9109307974<br>74537<br>74537<br>74577<br>745777<br>745777<br>745777<br>745777<br>745777<br>7457777<br>7457777<br>74577777<br>7457777777<br>7457777777777 | Col6 (D)<br>area_te<br>1.042061325<br>253611<br>-0.304715248<br>56742965<br>-0.369798437<br>98827008<br>-0.2533750954<br>4182776<br>-0.197378050<br>0.1490397<br>1.0329346139<br>901676<br>1.0239346139<br>901676                                                                                                    | <b>Cr</b><br><b>11</b><br><b>12</b><br><b>12</b><br><b>12</b><br><b>12</b><br><b>12</b><br><b>12</b><br><b>12</b><br><b>12</b><br><b>12</b><br><b>13</b><br><b>13</b><br><b>13</b><br><b>13</b><br><b>13</b><br><b>13</b><br><b>13</b><br><b>13</b><br><b>13</b><br><b>13</b><br><b>13</b><br><b>15</b><br><b>15</b><br><b>15</b><br><b>16</b><br><b>16</b><br><b>17</b><br><b>17</b> |                   | Exect | < <ul> <li></li> <li>&lt;</li> <li>&lt;</li> <li>ute</li> </ul> | Col6 area_se<br>Col7 radius_worst<br>Col8 perimeter_wo<br>Col9 smoothness_<br>Col10 concavity_w      |
| User Header<br>1<br>2<br>3<br>4<br>5<br>6<br>7      | Col1<br>User Row ID | Col2 (5)<br>diagnosis<br>M<br>M<br>M<br>M<br>M<br>M<br>M<br>M<br>M<br>M                                         | Col3 (D)<br>texture, mean<br>-1.159126809<br>2511253<br>-0.240771103<br>5070031<br>1.1114884449<br>532763<br>-0.322184783<br>2278647<br>1.9307962170<br>88885<br>0.02741133672<br>0.022431<br>0.022431<br>0.02                                                                                                    | Cold (D)<br>concave<br>points, mean<br>1.3302161519<br>703711549722<br>0.33286473<br>118454<br>0.57865711790<br>0.63894862558<br>891167<br>0.66686310632<br>434499                                                                 | Co15 (D)<br>fractal_climens<br>co.mmean<br>co.mmean<br>co.579545407<br>04549<br>13791511327<br>085978<br>29109307974<br>74537<br>-0.285271354<br>2067252<br>2067252<br>2067252<br>2067252<br>2067252<br>1.18633980099<br>870997<br>-1.474349688<br>2889713<br>-0.85166422<br>-0.201477684                                                                                                    | Col6 (D)<br>area_rea<br>1.0420061325<br>253611<br>-0.30471524<br>56742965<br>-0.369798437<br>9827083<br>0.2353750956<br>4182776<br>-0.197378050<br>01490397<br>-0.197378050<br>01490397<br>-0.1579337065<br>549745<br>549745<br>-0.5159337061<br>-0.5159337061<br>-0.515937061<br>-0.515937061<br>-0.515937060 | Cr.<br>1.2<br>1.2<br>1.2<br>1.3<br>1.2<br>1.2<br>1.2<br>1.2<br>1.2<br>1.2<br>1.2<br>1.2                                                                                                    |                   | Exect | < <ul> <li></li> <li>&lt;</li> <li>&lt;</li> <li>ute</li> </ul> | Col6 area_se<br>Col7 radius_worst<br>Col8 perimeter_wo<br>Col9 smoothness_<br>Col10 concavity_w      |
| User Header<br>1<br>2<br>3<br>4<br>5<br>6<br>7<br>8 | Col1 User Row ID    | Cot2 (5)<br>diagnosis<br>M<br>M<br>M<br>M<br>M<br>M<br>M<br>M<br>M<br>M<br>M<br>M<br>M<br>M<br>M<br>M<br>M<br>M | Col3 (D)<br>texture_mean<br>-1.159126809<br>2511253<br>-0.040771103<br>5070031<br>-1.1114984445<br>-0.28214784<br>-0.28214784<br>-0.28214784<br>-0.28214784<br>-0.28214100002<br>-0.2451<br>-0.02451<br>-0.02251<br>-0.02451<br>-0.02451<br>-0.02251<br>-0.02451<br>-0.02251<br>-0.02451<br>-0.02251<br>-0.0251<br>-0.0251<br>- | Col4 (0)<br>Concave<br>points, mean<br>1:302-161518<br>789164<br>0:7563249467<br>807959<br>703741549722<br>0:3728684753<br>118454<br>0:3786711790<br>0:36846753<br>881167<br>0.6686510632<br>884499<br>0:6384041857<br>0:636461857 | Col5 (D)<br>fractal_dmens<br>lot_mean<br>-0.57954540<br>-0.57954540<br>-0.57954540<br>-0.57954540<br>-0.57954578<br>-0.285221354<br>-0.285221354<br>-0.285221354<br>-0.285221354<br>-0.2854713<br>-0.851684229<br>7107804<br>-0.20477608                                                                                                    | Col6 (D)<br>#rea_se<br>1.0420061325<br>233611<br>1.0420061325<br>233611<br>1.030471524<br>56742965<br>-0.367799437<br>98827003<br>0.2335750956<br>4182776<br>0.197378050<br>01490397<br>1.0239830954<br>549745<br>0.5159337060<br>375155                                                                                                    | Cr<br>1.2<br>1.2<br>1.6<br>1.0<br>1.2<br>1.2<br>1.2<br>1.2<br>1.2<br>1.2<br>1.2<br>1.2                                                                                                    |                   | Exect | < <ul> <li></li> <li>&lt;</li> <li>&lt;</li> <li>ute</li> </ul> | Col6 area_se<br>Col7 radius_worst<br>Col8 perimeter_wo<br>Col9 smoothness_1<br>Col10 concavity_w     |

The results will appear on the output spreadsheet.

Create a new tab by pressing the "+" button on the bottom of the page with the name "RELIABILITY".

Import data into the input spreadsheet of the "RELIABILITY" tab from the output of the "EXCLUDE\_DIAGNOSIS\_TEST\_SET" tab by right-clicking on the input spreadsheet and then choosing "Import from SpreadSheet".

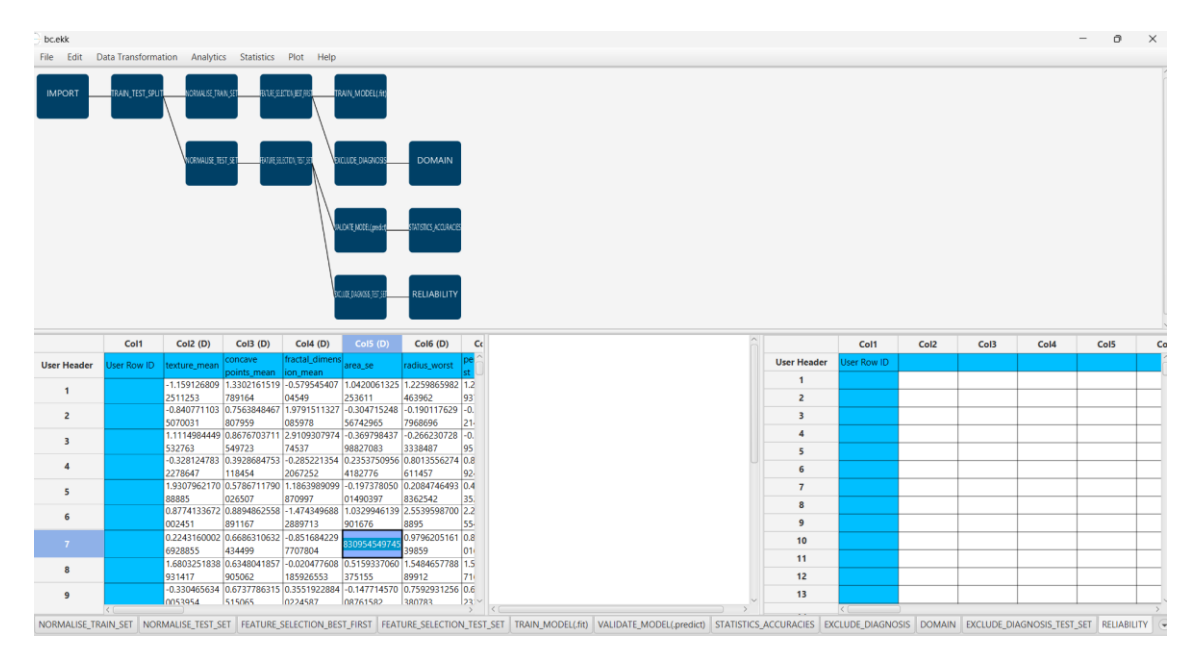

Check the reliability of the test set predictions by browsing: "Analytics"  $\rightarrow$  "Existing Model Utilization". Then select as Model "(from Tab:) DOMAIN".

| IMPORT                                              | TRAIN_TEST_SPUT | Classific<br>Clusterin<br>Anomal                                                                                                    | ation<br>ng                                                                                                    |                                                                                                    | RAIN_MODEL(.M)                                                                                                    |                                                                                                    | Existing Model Execution                                                                                                    |
|-----------------------------------------------------|-----------------|----------------------------------------------------------------------------------------------------|----------------------------------------------------------------------------------------------------|----------------------------------------------------------------------------------------------------|----------------------------------------------------------------------------------------------------|----------------------------------------------------------------------------------------------------|----------------------------------------------------------------------------------------------------|
|                                                     |                 | Existing                                                                                                    | Model Utilizati                                                                                                    |                                                                                                    | KLUDE, DIAGNOSS<br>LOATE, KOSE, gewärt                                                                                                    | DOMAIN<br>SATSIC_KOMOS                                                                                                    | Model (from Tab: )DOMAIN -<br>Type APD Model<br>Description                                                                                                    |
|                                                     |                 |                                                                                                    |                                                                                                    |                                                                                                    |                                                                                                    |                                                                                                    | Model Input                                                                                                    |
|                                                     | Cell            | Cel2 (D)                                                                                                    | Cel2 (D)                                                                                                    | Cell (D)                                                                                                    | Col5 (D)                                                                                                    | Calf (D)                                                                                                    | Header -> Datatype<br>radius_mean -> Double                                                                                                    |
|                                                     | 2011            | COIL (D)                                                                                                    | COIS (D)                                                                                                    | C014 (D)                                                                                                    | cois (o)                                                                                                    | C010 (D)                                                                                                    |                                                                                                    |
| User Header                                         | User Row ID     | texture_mean                                                                                                    | concave                                                                                                    | fractal_dimen                                                                                                    | area_se                                                                                                    | radius worst pe                                                                                                    | perimeter_mean -> Double                                                                                                    |
| ser Header<br>1                                     | User Row ID     | texture_mean<br>-1.159126809                                                                                                    | concave<br>points_mean<br>1.3302161519                                                                                                    | fractal_dimen<br>ion_mean<br>-0.579545407                                                                                                    | area_se<br>1.0420061325                                                                                                    | radius_worst pr<br>st<br>5 1.2259865982 1.                                                                                                    | area_mean -> Double                                                                                                    |
| ser Header                                          | User Row ID     | texture_mean<br>-1.159126809<br>2511253<br>-0.840771103                                                                                                    | concave<br>points_mean<br>1.3302161519<br>789164<br>0.7563848467                                                                                                    | fractal_dimen<br>ion_mean<br>-0.579545407<br>04549<br>1.9791511327                                                                                                    | area_se<br>1.0420061325<br>253611<br>-0.304715248                                                                                                    | radius_worst         pt<br>st           1.2259865982         1           463962         93           -0.190117629         -0                                                                                                    | area_mean -> Double<br>smoothness_mean -> Double                                                                                                    |
| lser Header<br>1<br>2                               | User Row ID     | texture_mean<br>-1.159126809<br>2511253<br>-0.840771103<br>5070031                                                                                                    | concave<br>points_mean<br>1.3302161519<br>789164<br>0.7563848467<br>807959                                                                                                    | fractal_dimen<br>ion_mean<br>-0.579545407<br>04549<br>1.9791511327<br>085978                                                                                                    | area_se<br>1.0420061325<br>253611<br>-0.304715248<br>56742965<br>0.020700427                                                                                                    | radius_worst 81<br>5 1.2259865982 1<br>463962 93<br>5 -0.190117629 -0<br>7968696 21<br>0 026630320 0                                                                                                    | perimeter_mean -> Double<br>area_mean -> Double<br>smoothness_mean -> Double<br>compactness_mean -> Double                                                                                                    |
| Jser Header<br>1<br>2<br>3                          | User Row ID     | texture_mean<br>-1.159126809<br>2511253<br>-0.840771103<br>5070031<br>1.1114984449<br>532763                                                                                                    | concave<br>points_mean<br>1.3302161519<br>789164<br>0.7563848467<br>807959<br>0.8676703711<br>549723                                                                                                    | fractal_dimen<br>ion_mean<br>-0.579545407<br>04549<br>1.9791511327<br>085978<br>2.9109307974<br>74537                                                                                                    | area_se<br>1.0420061325<br>253611<br>- 0.304715248<br>56742965<br>- 0.369798437<br>98827083                                                                                                    | radius_worst st<br>1.2259865982 1<br>463962 93<br>-0.190117629 -0<br>7968696 21<br>-0.266230728 -0<br>3338487 95                                                                                                    | area_mean -> Double<br>smoothness_mean -> Double<br>compactness_mean -> Double<br>concavity_mean -> Double                                                                                                    |
| lser Header<br>1<br>2<br>3<br>4                     | User Row ID     | texture_mean<br>-1.159126809<br>2511253<br>-0.840771103<br>5070031<br>1.1114984449<br>532763<br>-0.328124783                                                                                                    | concave<br>points_mean<br>1.3302161519<br>789164<br>0.7563848467<br>807959<br>0.8676703711<br>549723<br>0.3928684753                                                                                                    | fractal_dimen<br>ion_mean<br>-0.579545407<br>04549<br>1.9791511327<br>085978<br>2.9109307974<br>74537<br>-0.285221354                                                                                                    | area_se<br>1.0420061325<br>253611<br>-0.304715248<br>56742965<br>-0.369798437<br>98827083<br>0.2353750956                                                                                                    | radius_worst 01<br>5 1.2259065982 14<br>463962 93<br>1 -0.190117629 -0<br>7968696 21<br>-0.266230728 -0<br>3338487 95<br>5 0.8013556274 0.3                                                                                                    | perimeter_mean -> Double<br>area_mean -> Double<br>smoothness_mean -> Double<br>compactness_mean -> Double<br>concavity_mean -> Double<br>concave points_mean -> Double                                                                                     |
| Jser Header<br>1<br>2<br>3<br>4                     | User Row ID     | texture_mean<br>-1.159126809<br>2511253<br>-0.840771103<br>5070031<br>1.1114984449<br>532763<br>-0.328124783<br>2278647                                                                                                    | concave<br>points_mean<br>1.3302161519<br>789164<br>0.7563848467<br>807959<br>0.8676703711<br>549723<br>0.3928684753<br>118454                                                                                                    | fractal_dimen<br>ion_mean<br>-0.579545407<br>04549<br>1.9791511327<br>085978<br>2.9109307974<br>74537<br>-0.285221354<br>2067252                                                                                                    | area_se<br>1.0420061325<br>253611<br>-0.304715248<br>56742965<br>-0.369798437<br>98827083<br>0.2353750956<br>4182776<br>-0.303720000                                                                                | radius_worst pr<br>463962 93<br>1-0.190117629 -0<br>7968696 21<br>-0.266230728 -0<br>3338487 95<br>5 0.8013556274 0.<br>611457 92<br>0 200474600 0                                                                                                    | perimeter_mean -> Double<br>area_mean -> Double<br>smoothness_mean -> Double<br>compactness_mean -> Double<br>concavity_mean -> Double<br>concave points_mean -> Double                                                                                     |
| Jser Header<br>1<br>2<br>3<br>4<br>5                | User Row ID     | 10xture_mean<br>-1.159126809<br>2511253<br>-0.840771103<br>5070031<br>1.1114984449<br>532763<br>-0.328124783<br>2278647<br>1.9307962170<br>88885                                                                                | concave<br>points_mean<br>1.3302161519<br>789164<br>0.7563848467<br>807959<br>0.8676703711<br>549723<br>0.3928684753<br>118454<br>0.5786711790<br>026507                                                                                                    | fractal_dimen<br>ion_mean<br>-0.579545407<br>04549<br>1.9791511327<br>085978<br>2.9109307974<br>74537<br>-0.285221354<br>2067252<br>1.1863989095                                                                                                    | area_se<br>1.0420061325<br>253611<br>-0.304715248<br>56742965<br>-0.369798437<br>98827083<br>0.2353750956<br>4182776<br>-0.197378050<br>01490397                                                                    | radius_worst         Pt           463962         93           4-0.190117629         -0           7968696         21           -0.266230728         -0           3338487         95           50.8013556274         0.3           611457         92           8362542         4                                                                                                    | perimeter_mean -> Double area_mean -> Double smoothness_mean -> Double compactness_mean -> Double concavity_mean -> Double concave points_mean -> Double Transfer Column(s) to Output                                                                       |
| Jser Header<br>1<br>2<br>3<br>4<br>5<br>6           | User Row ID     | 10xture_mean<br>-1.159126809<br>2511253<br>-0.840771103<br>5070031<br>1.1114984449<br>532763<br>-0.328124783<br>2278647<br>1.9307962170<br>88885<br>0.8774133672                                                                | concave<br>points_mean<br>1.3302161519<br>789164<br>0.7563848467<br>807959<br>0.8676703711<br>549723<br>0.3928684753<br>118454<br>0.5786711790<br>026507<br>0.8894862558                                                                                      | fractal_dimen<br>ton_mean<br>-0.579545407<br>04549<br>1.9791511327<br>085978<br>2.9109307974<br>74537<br>-0.285221354<br>2067252<br>1.1863989099<br>-1.474349688                                                                                                    | area_se<br>1.0420061325<br>253611<br>-0.304715248<br>56742965<br>-0.369798437<br>98827083<br>0.2353750956<br>4182776<br>-0.197378050<br>01490397<br>1.0329946139                                                    | radius_worst         P%           1        2259865982         1           463962         9            1         -0.190117629         9           7968696         21            1         -0.266230728         -0           3334487         92         0.08013556274         0           611457         92         8         8           8362542         35         3         8           2.25539598700         2         3         3                                                                          | perimeter_mean -> Double area_mean -> Double smoothness_mean -> Double compactness_mean -> Double concavity_mean -> Double concave points_mean -> Double Transfer Column(s) to Output                                                                       |
| User Header<br>1<br>2<br>3<br>4<br>5<br>6           | User Row ID     | texture_mean<br>-1.159126809<br>2511253<br>-0.840771103<br>5070031<br>1.1114984449<br>532763<br>-0.328124783<br>2278647<br>1.9307962170<br>8885<br>0.8774133672<br>002451                                                       | concave<br>points_mean<br>1.3302161519<br>789164<br>0.7563848467<br>807959<br>0.8676703711<br>549723<br>0.3928684753<br>118454<br>0.5786711790<br>026507<br>0.8894862558<br>891167                                                                            | fractal_dimen<br>ton_mean<br>-0.579545407<br>04549<br>1.9791511327<br>085978<br>2.9109307974<br>74537<br>-0.285221354<br>2067252<br>1.1863989099<br>-1.474349688<br>2889713                                                                                                    | area_se<br>1.0420061325<br>253611<br>-0.304715248<br>56742965<br>-0.369798437<br>98827083<br>0.2353750956<br>4182776<br>-0.197378050<br>01490397<br>1.0329946139<br>901676                                          | radius_wonst         Product           1.2259805982         1.           463962         9.           -0.190117629         0.           -0.266230728         -0.           333847         92           0.0013556274         0.           0.144539         2.           0.2084746493         0.           2.5539593702         2.           8895         5                                                                                                    | perimeter_mean -> Double<br>area_mean -> Double<br>smoothness_mean -> Double<br>compactness_mean -> Double<br>concavity_mean -> Double<br>concave points_mean -> Double<br>Transfer Column(s) to Output                                                     |
| Jser Header<br>1<br>2<br>3<br>4<br>5<br>6<br>7      | User Row ID     | texture_mean<br>-1.159126809<br>2511253<br>-0.840771103<br>5070031<br>1.1114984449<br>532763<br>-0.328124783<br>2278647<br>1.9307962170<br>8885<br>0.8774133672<br>0.22451<br>0.22451<br>0.22451<br>0.22451<br>0.22455          | concave<br>points_mean<br>1.3302161519<br>789164<br>0.7563848467<br>807959<br>0.8676703711<br>549723<br>0.3928684753<br>118454<br>0.5786711790<br>026507<br>0.8894862558<br>891167<br>0.6688310632<br>434499                                                  | fractal_dimen<br>ton_mean<br>-0.579545407<br>04549<br>1.9791511327<br>085978<br>2.9109307974<br>74537<br>-0.285221354<br>2067252<br>1.1863988095<br>870997<br>-1.474349688<br>2889713<br>-0.851684229<br>7707804                                                                                                    | area_se<br>1.0420061325<br>253611<br>-0.304715248<br>56742965<br>-0.369798437<br>98827083<br>0.2353750956<br>4182776<br>-0.190337<br>01490397<br>1.0329946135<br>901676<br>330954549743                             | radius_worst         P           1.2259865982         1.           463962         9.           -0.190117629         -0.79686966           2         -0.266230728           0.2084746493         0.           838642         9.           2.25539598700         2.           8395         55           9.98560         1.5                                                                                                    | perimeter_mean     ->     Double       area_mean     ->     Double       smoothness_mean     ->     Double       concavity_mean     ->     Double       concave points_mean     ->     Double       Transfer Column(s) to Output     Execute     Cancel     |
| Jser Header<br>1<br>2<br>3<br>4<br>5<br>6<br>7<br>2 | User Row ID     | texture_mean<br>-1.159126809<br>2511253<br>-0.840771103<br>5070031<br>1.1114994449<br>532763<br>-0.328124783<br>2278647<br>1.9307962170<br>8885<br>0.8774133672<br>002451<br>0.2243160002<br>6928855<br>1.6803251838            | concave<br>points_mean<br>1.3302161519<br>789164<br>0.7563848467<br>807959<br>0.8676703711<br>549723<br>0.3928684753<br>118454<br>0.5786711790<br>026507<br>0.8894862558<br>891167<br>0.6886310632<br>434499<br>0.6348041857                                  | fractal_dimen<br>ton_mean<br>-0.579545407<br>04549<br>1.9791511327<br>085978<br>2.9109307974<br>2.9109307974<br>2.9109307974<br>-0.285221354<br>2067252<br>1.1863989095<br>870997<br>-1.474349688<br>2889713<br>-0.851664229<br>7707804<br>-0.020477608                                                                                                    | area_se<br>1.0420061325<br>253611<br>-0.304715248<br>56742965<br>-0.369798437<br>98827083<br>0.2353750956<br>4182776<br>-0.197378050<br>01490397<br>1.0329946133<br>901676<br>330954549743<br>0.5159337060          | radius_worst         Product           1         2.259865982         1.           463962         9.         -           -0.90117629         -         7968696         21           -0.266230728         -         0.66230728         0.           610457         2         0.2084744493         0.           0.2084744493         0.2084744493         0.         2.553958700           2.553959700         2.         39859         10           39859         1.54846577788         1.         1.5484657788 | permeter_mean     ->     Double       area_mean     ->     Double       smoothness_mean     ->     Double       concave points_mean     ->     Double       concave points_mean     ->     Double       Transfer Column(s) to Output     Execute     Cancel |
| User Header<br>1<br>2<br>3<br>4<br>5<br>6<br>7<br>8 | User Row ID     | texture_mean<br>-1.159126809<br>2511253<br>-0.840771103<br>5070031<br>1.1114984407<br>532763<br>-0.328124783<br>2278647<br>1.9307962170<br>88885<br>0.8774133672<br>002451<br>0.2243160002<br>6928855<br>1.8603251838<br>931417 | concave<br>points_mean<br>1.3302161519<br>789164<br>0.7563848467<br>807959<br>0.8676703711<br>549723<br>0.3928684753<br>118454<br>0.5786711790<br>0.5786711790<br>0.5586711790<br>0.65894862558<br>891167<br>0.6686310632<br>434499<br>0.6348041857<br>905062 | fractal_dimen<br>ion_mean<br>ion_mean<br>ion_mean<br>ion_mean<br>ion_nean<br>ion_mean<br>ion_mean<br>i | area_se<br>1.0420061325<br>253611<br>-0.304715248<br>56742965<br>-0.369798437<br>98827083<br>0.2353750956<br>4182776<br>-0.197378050<br>01490397<br>1.0329946135<br>901676<br>30954547474<br>0.5159337060<br>375155 | radius_worst         Project           5         2.25965982         1.25965982           -0.190117629         -0.7968696         2           -0.266230726         2         -333847           9         0.801355627         0.           0.208474693         0         8362542           9         2.5539598700         2           9.38895         0         9.9796205161           9.939590         1         5.48457788           1         1.5484657788         1                                         | perimeter_mean -> Double area_mean -> Double smoothness_mean -> Double compactness_mean -> Double concavtp_mean -> Double concave points_mean -> Double Transfer Column(s) to Output  Execute Cancel                                                        |

The results will appear on the output spreadsheet. There is one unreliable sample in the test set.

| File Edit Data Transformation Analytics Statistics Plot Help                                                                                                    |     |
|----------------------------------------------------------------------------------------------------|-----|
|                                                                                                    |     |
| Cott Cot2 (D) Cot4 (D) Cot4 (D) Cot6 (D) Cot6 (D) Cot7 (D) Cot8 (D) 🙃 Cott Cot2 (D) Cot4 (S) Cot5 Cot5 Cot6 Cot7 Cot8                                                                                                    |     |
| User Header User Row ID texture mean concave fractal_dimensiances are and use works perimeter_worksmoothness.w 2 User Header User Row ID Domain APD Prediction                                                                                                    | Â   |
| Opinis, mean lion, mean lion, mean lion, mean lit lion lion lion lion lion lion lion lion                                                                                                    | ٦   |
| 2511253 789164 04549 253611 469962 937775 7155378 392725 392725 715378 392725 715378 39275 715378 39275 715378 39275 715775 71578 71578  |     |
| 2 35745 10581 235745 10581 2357 | -11 |
| 3 1.1114964449 (0.8676/03711 29/030794 (-).269796437 (-).26630728 (-).30381794 (-).269796437 (-).26630748 (-).2676670481 (-).267645 (-).267645 (-).26765 (-).26765 (- |     |
| 4 0.328124783 (0.32864473) -0.25873795 (0.0135524 (0.02714079) (0.30758128) 4 1136009599 (0.0350424) eliable                                                                                                    |     |
| 227647 118454 207252 4182776 611457 924124 1253866 5105075 5 10363564293 eliable                                                                                                    | 1   |
| 5 1300 Sec 10 Garbon 112 11000 Sec 2010 1130 1000 Control 1130 1000 Control 1130 100 | -   |
| 6 0.877413872 0.885465259 1.474349688 10329945139 12553958970 1225573545 0.3231338501 6 120000105 0.30000105 0.30000000000000000000000000000000000                                                                                                    |     |
| 0.2243160002 [0.6668310632 ] -0.851684229 [0.97956205161 [0.8999766205 [0.0576577628] 7 [0.904254822] [0.904254822] [0.90425482] [0.90425482] [0.90425482] [0.90425482] [0.90425482] [0.90425482] [0.90425482] [0.90425482] [0.90425482] [0.904254822] [0.904254822] [0.904254222] [0.904254222] [0.904254222] [0.904254222] [0.904254222] [0.9042 |     |
| 622855 43499 7707804 2005452202 3999 016255 1040675 8 095442935 3.063564293 reliable                                                                                                    |     |
| 8 1.0005210591005401610/100204761708103793100113499377861.51499454400124545694 883412 235745 00000000000000000000000000000000000                                                                                                    | -   |
| e -0.330465634 0.6737786315 0.3551922884 -0.147714570 0.7592931256 0.6940660622 0.5230453410 9 168394 235745 reliable                                                                                                    |     |
| 0053954 515055 0224587 08761582 380783 232919 93849 Y Y                                                                                                    | ~~~ |

# Final Isalos Workflow

Following the above-described steps, the final workflow on Isalos will look like this:

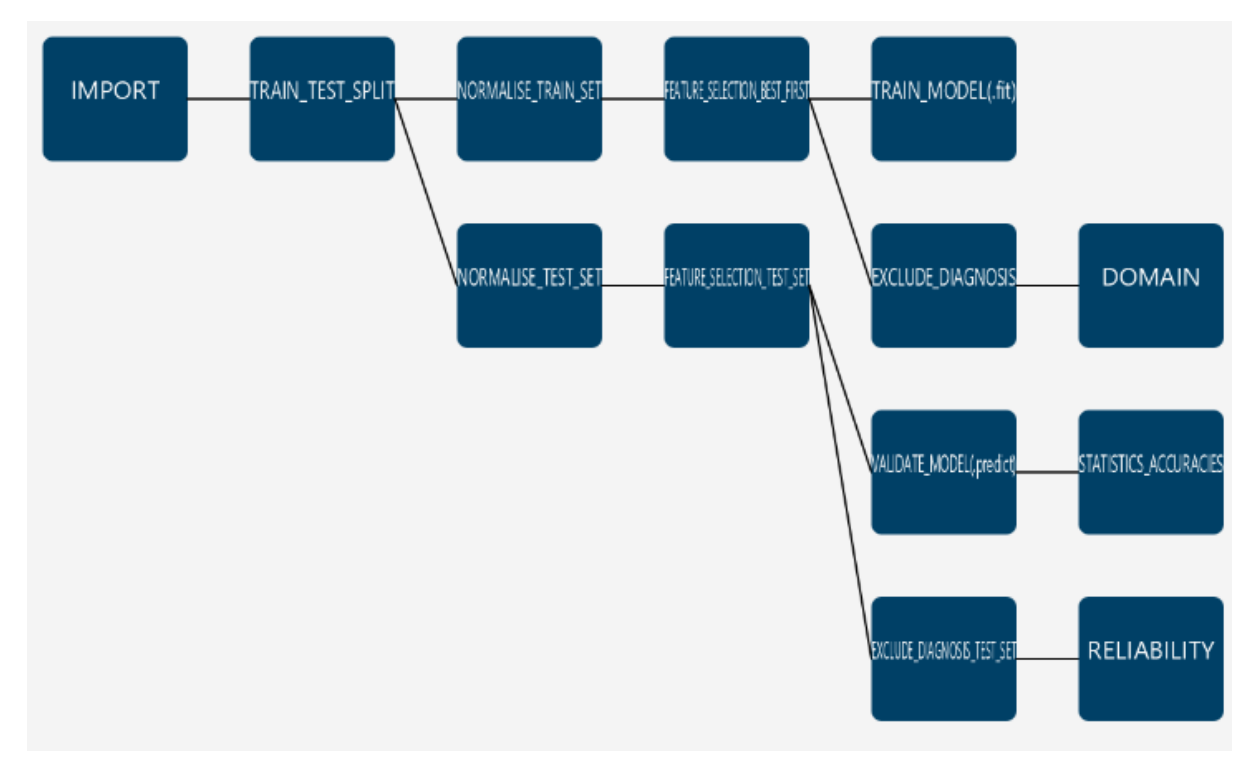